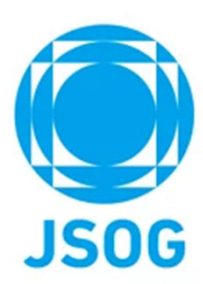

## 研修管理(専攻医) システム操作マニュアル

2023年10月作成 2025年3月改訂

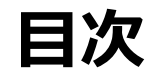

#### 本システムをご利用の方は以下ブラウザをご利用ください。 Microsoft Edge (最新版)Google Chrome (最新版)Safari (最新版)

| 1. 専攻医TOP                  | 3  |
|----------------------------|----|
| 1 – 1.専攻医TOP(研修関連情報)       | 4  |
| 1 – 2. 専攻医TOP(アンケート登録)     |    |
| 1 – 3.専攻医TOP(研修予定スケジュール)   | 6  |
| 1 – 4.専攻医TOP(研修状況)         |    |
| 1 – 5 . 専攻医TOP(研修修了要件の到達度) | 8  |
| 2. 実地経験目録                  | 9  |
| 2-1 . 実地経験目録 登録            | 10 |
| 2-2 .実地経験目録 再提出            | 12 |
| 3. 症例記録                    | 13 |
| 3-1.症例記録 登録                | 14 |
| 3-2.症例記録 再提出               | 15 |
| 4.症例レポート                   | 16 |
| 4-1.症例レポート 登録              | 17 |
| 4-2.症例レポート 再提出             | 18 |
| 5.学会発表                     | 19 |
| 5-1.学会発表 申請                | 20 |
| 5 – 2.学会発表 再提出             | 21 |
| 5.論文                       | 22 |
| 6-1. 論文 申請                 | 23 |
| 6-2. 論文 再提出                | 24 |
| 7. 形成的評価                   | 25 |
| 8.指導医評価                    | 26 |
| 9.施設評価                     | 27 |
| 1 0.総括的評価                  | 28 |
| 1 1.随時申請                   | 30 |
| 11-1.休止期間申請                | 30 |
| 11-2.プログラム異動申請             | 31 |
| 11-3.カリキュラム制研修開始申請         | 32 |
| 1 2.専攻医関連申請                | 33 |
| 13. 研修修了された方の画面表示について      | 34 |
| 14.問合せ・その他                 | 35 |

**JSOG** 

### 1. 専攻医TOP

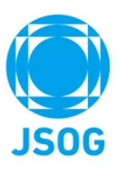

会員ポータルの研修管理システムより以下の専攻医TOP画面に遷移します。TOP画面には以下の研修実績状況が表示されます。

| 専門医関連システム<br>専門研修管理専攻医TOP B                                 | ₩<br>□<br>時審査項目申請 ▼                   | □ 專攻医TOP                                                                                                    |              | <b>9</b> 。 産料花子    | ?                    |          | •              |
|-------------------------------------------------------------|---------------------------------------|----------------------------------------------------------------------------------------------------|--------------|--------------------|----------------------|----------|----------------|
| ※情報を最新化する場合は、「                                              | 「最新情報取得」ボタンで                          | で画面更新をして下さい。                                                                                                    |              |                    |                      |          | 最新情報取得         |
|                                                             |                                       | đ                                                                                                    | 6知らせはありませ    | 6                  |                      |          |                |
| 研修阅連情報                                                      |                                       |                                                                                                    |              |                    |                      |          |                |
| 研修制度<br>基幹施設                                                | プログラム制                                | B                                                                                                    | 研修経過<br>統括責任 | 副年数<br>E者          | 1年目<br>統括責任者_東京A     |          |                |
|                                                             | 登録済 初期<br>ファイルアップロード                  | 明研修修了書3.pdf<br><sup>囊を表示</sup>                                                                                     | アンケー         | - ト登録              | 産婦人科志望動機アン<br>回答下さい。 | ケートは、研修開 | 始年の9月末日までにご    |
| 初期研修修了証                                                     |                                       |                                                                                                    | 形成的語         | 平価(商時受録)           | 登録                   |          | 登録             |
| 研修予定スケジュール                                                  |                                       |                                                                                                    |              |                    |                      |          |                |
| 期間                                                          | 施設区分                                  | 施設名                                                                                                    | 地域医療<br>研修対象 | 担当指導医              | 指導医評価                | 施設評価     | 形成的評価          |
| 2024/4/1~2024/12/31                                         | 基幹施設                                  |                                                                                                    |              | 指導医_東京00631_0 1    | 登録                   | 登録       |                |
| 2025/1/1~2025/9/30                                          | 連携施設                                  |                                                                                                    |              | 指導医_東京00513_0 1    | 登録                   |          | 1年目終了時<br>(登録) |
| 2025/10/1~2025/12/31<br>(休止期間)                              | -                                     | -                                                                                                    |              | 統括責任者_東京A          | -                    | -        |                |
| 2026/1/1~2026/3/31                                          | 連携施設                                  |                                                                                                    |              | 指導医_東京00523_0 1    | 登録                   | 登録       | 2年目終了時<br>(登録) |
| 2026/4/1~2027/3/31                                          | 基幹施設                                  |                                                                                                    |              | 指導医_東京00631_0 1    | 整課                   | 登録       |                |
| \$9.<br>\$9.                                                | 3247/JUSAX                            |                                                                                                    |              | 34914_92,00031_0 1 | 32.98                | 123*     |                |
| 研修修了要件の到速度<br>                                              | 講習会・学会参加<br>講習 留 学                    |                                                                                                    | 1<br>A 117   | 研修期間(月)            | 形成的評価                | 相当 施     | <b>学 読</b>     |
| 医 医 撒 撒 编 安 强 学                                             | · · · · · · · · · · · · · · · · · · · | は<br>1<br>1<br>1<br>1<br>1<br>1<br>1<br>1<br>1<br>1<br>1<br>1<br>1                                                 |              |                    |                      |          |                |
| 修了要件         1         1           登録状況         1         1 | 1 10 1<br>1 10 1                      | 1         ※         10         4         1         1           1         0         0         0         1         0 | 1 36<br>0 36 | 6~ 1~ ~6<br>21 0 3 | - * *                | * *      | 未登録            |
| ※実地経験目録の修了要件充足                                              | 状況は、以下の「実地経                           | 経験」でご確認下さい。                                                                                                    |              |                    |                      |          |                |
| 実地経験                                                        |                                       |                                                                                                    |              | 症                  | 时数                   |          |                |
|                                                             |                                       | 目録名                                                                                                    |              | 要件 申               | 請済 承認済               | 要件充足     | 症例一覧           |
| 1 経腟分娩 [立ち会い]                                               | 医]                                    |                                                                                                    |              | 100                | 0 0                  | 0        | 編集             |
| 2 帝王切開 [執刀]                                                 |                                       |                                                                                                    |              | 30                 | 0 0                  | 0        | 編集             |

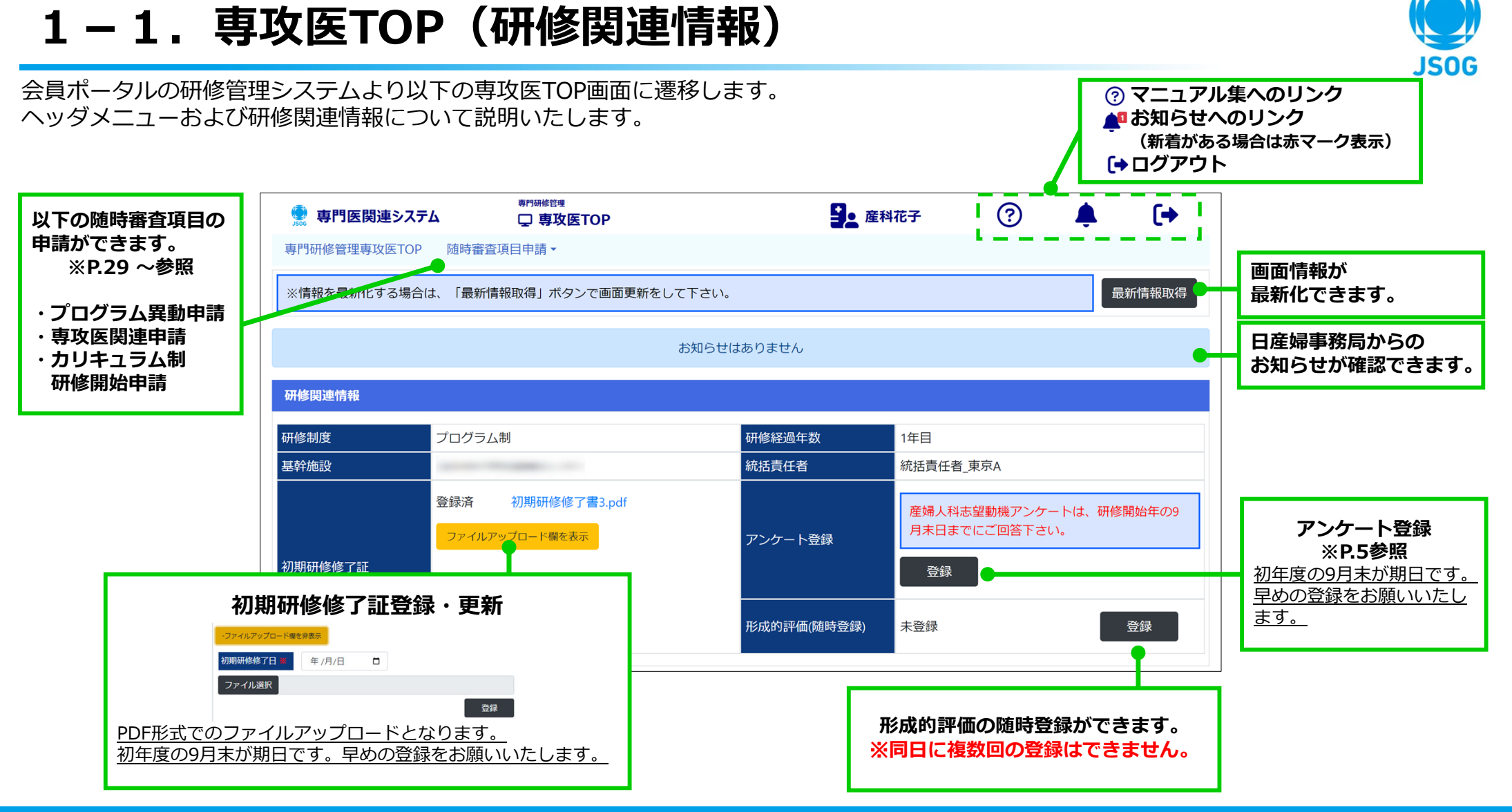

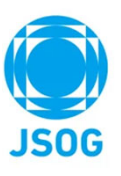

### 1-2. 専攻医TOP (アンケート登録)

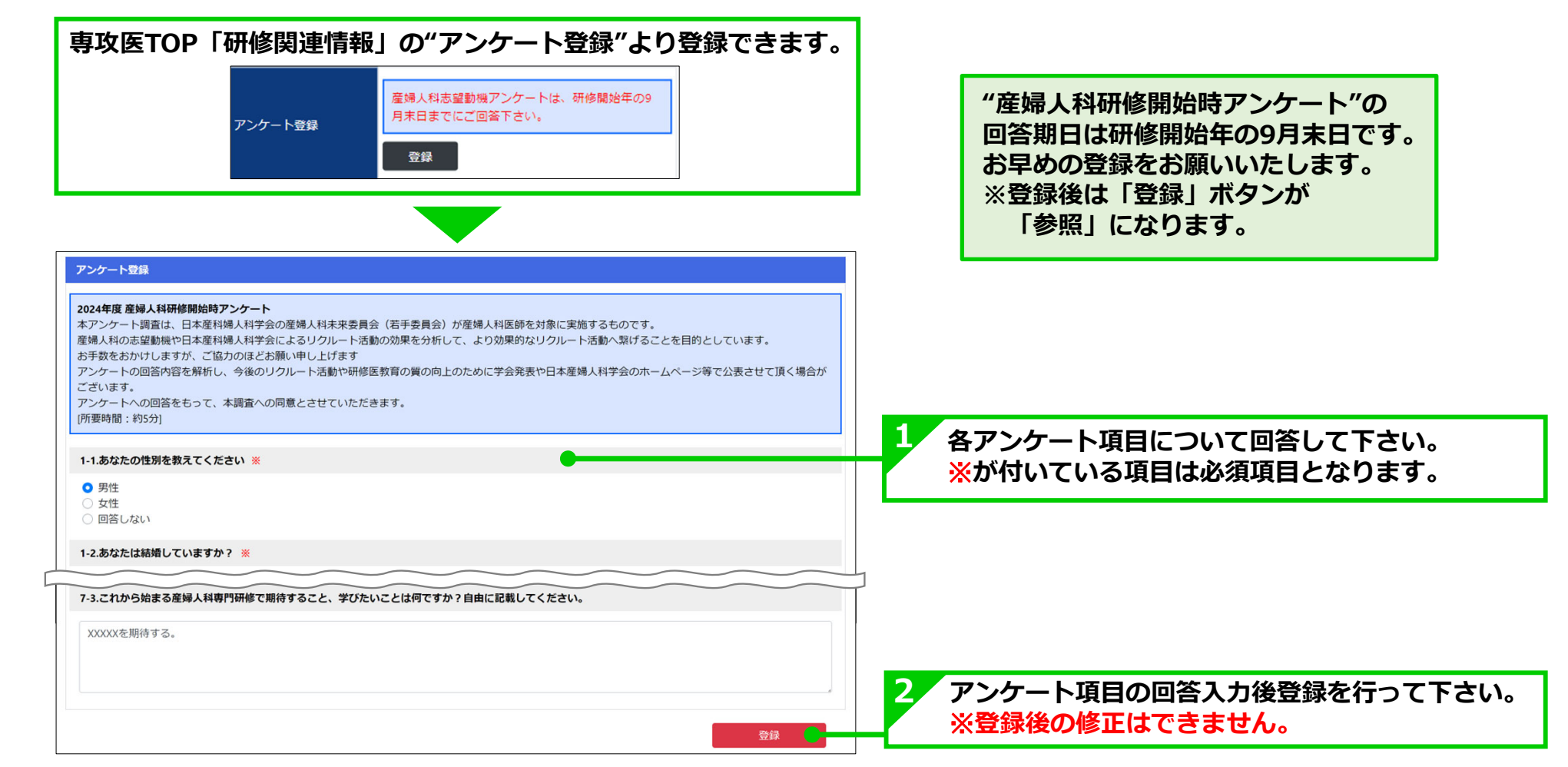

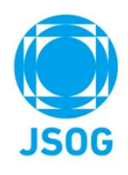

### 1-3. 専攻医TOP(研修予定スケジュール)

研修予定スケジュールの確認および各評価が行えます。

| 研修予定スケジュール                     |               |                          |              |                |                              |                                      |                                                     |
|--------------------------------|---------------|--------------------------|--------------|----------------|------------------------------|--------------------------------------|-----------------------------------------------------|
| 期間                             | 施設区分          | 施設名                      | 地域医療<br>研修対象 | 担当指導医          | 指導医評価                        | 施設評価                                 | 形成的評価                                               |
| 2024/4/1~2024/12/31            | 基幹施設          |                          |              | 指導医_東京00631_01 | 登録                           | 登録                                   |                                                     |
| 2025/1/1~2025/9/30             | 連携施設          |                          |              | 指導医_東京00513_01 | 登録                           | 登録                                   | 1年目終了時<br>(登録)                                      |
| 2025/10/1~2025/12/31<br>(休止期間) |               | -                        |              | 統括責任者_東京A      | -                            | -                                    |                                                     |
| 2026/1/1~2026/3/31             | 連携施設          |                          |              | 指導医_東京00523_01 | 登録                           | 登録                                   | 2年目終了時<br>(登録)                                      |
| 2026/4/1~2027/3/31             | 基幹施設          |                          |              | 指導医_東京00631_01 | 登録                           | 登録                                   |                                                     |
|                                | 統括重<br>研修予定スク | 夏任者にて登録された<br>「ジュールが確認でき | ます。          |                | 以下の評<br>・指導医<br>・施設評<br>・形成的 | 平価が行え<br>評価 P.2<br>評価 P.2<br>評価 P.2  | ます。<br>25参照<br>26参照<br>24参昭                         |
|                                |               |                          |              |                | ※評価を<br>※形成的<br>3月1日         | 「千回」「・2<br>「行うと"参<br>」評価は14<br>日から登録 | 24 ≥ 点<br>参照"ボタンに <sup>↑</sup><br>F目/2年目終<br>なることがで |

### 1-4. 専攻医TOP(研修状況)

#### 専攻医TOP画面には以下の研修状況が表示されます(研修予定スケジュールの下)。

|             | 研修状           | 92                                       |              |             |                    |             |        |      |       |       |      |      |             |             |               |                                                |                  |              |
|-------------|---------------|------------------------------------------|--------------|-------------|--------------------|-------------|--------|------|-------|-------|------|------|-------------|-------------|---------------|------------------------------------------------|------------------|--------------|
|             | 研修修           | 了要件の到達度                                  |              |             |                    |             |        |      |       |       |      |      |             |             |               |                                                |                  |              |
|             | 青背景           | :要件充足、 <mark>赤背景</mark> :指導医             | の承認待、        | 背景的         | 色なし:要件             | 未達成         | (専攻    | 医の登録 | 録待・修ī | E待等)  |      |      |             |             |               |                                                |                  |              |
| <b>研修状况</b> |               | <b>溝習会・学会</b>                            | 970          |             | 経験症例               | <b>7</b> 41 | 6NB.EE |      | 研修    | 期間(月) | (月)  |      | 形成的評価       |             | -             |                                                | -                | 10           |
| ※P.8参照      |               | 共通講習<br>医 医 感<br>验 验 验<br>婚 安 対<br>埋 全 策 | 新城福沢<br>新城福沢 | <b>実地凝放</b> | 症朝記録               | 学会院表        | 論文発表   | 東経総計 | 以客様で  | 總護國旗  | 休止期間 | 极了要件 | 1<br>4<br>8 | 2<br>年<br>目 | <b>第3</b> 2 章 | 5 12 13 15 15 15 15 15 15 15 15 15 15 15 15 15 | ◎<br>了<br>要<br>件 | 括的評価         |
|             | 修订            | 7要件 1 1 1                                | 10 1         | *           | 10 4               | 1           | 1      | 36   | 6~    | 1~    | ~6   |      | *           | <b></b>     | <del>ب</del>  | 未                                              | *                | 木登録          |
|             | 空 新<br>※ 宇 地名 | 3状況 1 1 1 1<br>洋崎日録の修了悪件充足状況に            | 10 1<br>以下の  | 0<br>「実地給   | 1   0<br>  除  でご確認 | 」<br>別下さい   | 0      | 36   | 21    | 0     | 3    |      |             |             |               |                                                |                  |              |
|             | ~ × × ×       |                                          |              | 100-040     | ENDER STOLEN       | 01100       | •      |      |       |       |      |      |             |             |               |                                                |                  |              |
|             | 実地線           |                                          |              |             |                    |             |        |      |       |       |      |      |             |             |               |                                                |                  |              |
|             |               |                                          |              | 10          |                    |             |        |      |       | 症     | 刺数   |      |             | -           |               | 認定                                             | 申請               | 6 M - M      |
|             | E-LDR         |                                          | EB           | 842         |                    |             |        |      | 要件    | 申     | 甜ți  | 承認   | 清           | 36117       | CAE           | 対象                                             | 併数               | <b>淮</b> 朔 見 |
|             | 1             | 経歴分娩 [立ち会い医]                             |              |             |                    |             |        |      | 100   | 0     | 50   |      | 32          |             |               |                                                | 32               | 編集           |
|             | 2             | 帝王切開 [執刀]                                |              |             |                    |             |        |      | 3(    | 0     | 30   |      | 30          | 0           |               |                                                | 30               | 編集           |
| ⇔₩₡₮₽₳      | 3             | 帝王切關 [助手]                                |              |             |                    |             |        |      | 20    | 2     | 12   |      | 11          |             |               |                                                | 11               | 編集           |
| 夫地栓駛        | 4             | 前医胎盤·常位胎盤早期剥離                            | の帝王切開[       | 執刀ora       | 助手]                |             |        |      | 1     | 5     | 5    |      | 4           |             |               |                                                | 4                | 編集           |
| ※P.9参照      | 5             | 子宮内容除去術・子宮内腊全                            | 同温爬を伴う       | う手術[        | 執刀]                |             |        |      | 10    | þ     | 4    |      | 2           |             |               |                                                | 2                | 編集           |
|             | 6             | 脑式手術 [執刀]                                |              |             |                    |             |        |      | 10    | 0     | 8    |      | 5           |             |               |                                                | 5                | 編集           |
|             | 7             | 子宮付属器摘出術または卵巢                            | 觀泡掩出術 [      | 執刀]         |                    |             |        |      | 10    | 0     | 10   |      | 10          | 0           |               |                                                | 10               | 編集           |
|             | 8             | 単純子宮全攘出術 [執刀、開閉                          | 手術5例以」       | 上を含む        | 3]                 |             |        |      | 10    | 0     | 5    |      | 1           |             |               |                                                | 1                | 編集           |
|             | 9             | 浸潤がん手術 [執刀or助手]                          |              |             |                    |             |        |      | 1     | 5     | 5    |      | 5           | 0           |               |                                                | 5                | 編集           |
|             | 10            | 腹腔鏡下手術                                   |              |             |                    |             |        |      | 1     | 5     | 15   |      | 10          |             |               |                                                | 10               | 編集           |
|             | 11            | 不妊症の原因検索あるいは治                            | 類に参加         |             |                    |             |        |      | 1     | 5     | 0    |      | 0           |             |               |                                                | 0                | 編集           |
|             | 12            | 生殖補助医療における採卵ま                            | とは胚移植へ       | の参加         | 1                  |             |        |      |       | 5     | 0    |      | 0           |             |               |                                                | 0                | 編集           |
|             | 13            | 思春期や更年期以降女性の愁                            | 「に対し診迷       | 币治療         | 記念加                |             |        |      |       | 5     | 3    |      | 2           |             |               |                                                | 2                | 編集           |
|             | 14            | 経口避妊菌やLEP製剤の初回処                          | 方時に有害        | 事余等         | を説明                |             |        |      | le le | 5     | 2    |      | 2           |             |               |                                                | 2                | 編集           |

| 症的記錄   | 641219      |        |                                  |    |                  |         |        |                  |     |                 |       |                                     |
|--------|-------------|--------|----------------------------------|----|------------------|---------|--------|------------------|-----|-----------------|-------|-------------------------------------|
| No     | 症例分類        |        | 病名                               |    | <del>un</del> te | 施設名     | 担当     | 銷導医名             | 状況  | 記録詳細            | 削除    |                                     |
| 1      | 周雇期         | -      |                                  |    | 病院               |         |        |                  | 未承認 | 参照              | 削除    |                                     |
| 2      | 周産期         |        |                                  |    |                  |         |        |                  | 未申請 | 編集              | NUR:  |                                     |
| 3      | 婦人科腫瘍       | 胞状體    | 行胎                               |    | 病院               |         |        |                  | 未承認 | 参照              | 削除    | 症例記録                                |
| 4      | 婦人科腫瘍       | 右卵期    | 見成熟囊胞性奇形態                        | 8  |                  |         | 1      |                  | 未承認 | 参照              | 利除    | ₩P12~                               |
| 5      | 生殖内分泌       | •      |                                  |    | -                |         |        |                  | 未申請 | 編集              | 79388 |                                     |
| 6      | 生殖内分泌       | •      |                                  |    |                  |         | -      |                  | 未申請 | 編集              | 削除    | 14参照                                |
| 7      | 女性ヘルスクア     |        |                                  |    | -                |         |        |                  | 未申請 | MESH            | 11118 |                                     |
| 8      | 女性ヘルスク<br>ア | · .    |                                  |    | -                |         |        |                  | 未申請 | 編集              | 79188 |                                     |
| 9      | 9 -         |        |                                  |    |                  |         | -      |                  | 未申請 | 編集              | 利用家   |                                     |
| 10     | 10 -        |        |                                  |    | -                |         | -      |                  | 未申請 | 編集              | 利用家   |                                     |
| 症例レポ   | - <b>ト</b>  |        |                                  |    |                  |         |        |                  |     |                 |       | ارج / سادر                          |
|        |             |        | 診断名・                             | 病名 |                  | 研修施設名   | 担当     | 指導医名             | 状況  | レポート詳細          | 7MAX  | 江例                                  |
| 周直期    |             | 10-100 |                                  | -  |                  | -       |        | 未承認              | 参照  | 削除              | レポート  |                                     |
| 婦人科腫   | 12          | 子宮頭癌   |                                  |    |                  | -       |        |                  | 未承認 | 参照              | 削除    | <b>※</b> ₽15~                       |
| 生殖内分   |             |        |                                  |    |                  |         |        |                  | 未申請 | 編集              | 削除    |                                     |
| 女性へル   |             |        |                                  |    |                  |         |        |                  | 未申請 | 編集              | 2018  | 1/诊照                                |
| WORT   |             |        |                                  |    |                  |         |        |                  |     |                 |       |                                     |
| 子云光衣   |             |        |                                  |    |                  |         |        |                  |     |                 |       |                                     |
| î.B    | 名 %         | 表者名    | 学術集会名                            | 開始 | 的                | 雇年月日    | 学会名    | 源付               | 铁況  | 更新日時            | 内容詳細  | 学会発表                                |
| 医中誌1   | 産科          | 4花子    | 第48回 日本<br>産婦人科医会<br>学術集会        | 東京 | 202              | 1/3/29  |        | • /              | 未申請 | 2023/8/7 21:57  |       | ×P.18~                              |
| その他1   | 産利          | 4花子    | 日木婦人科腫<br>瘍学会学術講<br>演会(第65<br>回) | 横浜 | 202              | 1/11/24 |        | サンプルPDF<br>1.pdf | 未承認 | 2023/8/7 22:00  | 確認    | 20参照                                |
| 論文     | <u>論文</u>   |        |                                  |    |                  |         |        |                  |     |                 |       | <b>≣⇔</b> ++                        |
| 5      | マイトル        | 論文相    | ESI MILLE                        | 8  | 発行年月日            |         | 著者名    | 添付               | 秋況  | 更新日時            | 内容詳細  | ・ ・ ・ ・ ・ ・ ・ ・ ・ ・ ・ ・ ・ ・ ・ ・ ・ ・ |
| Pubmed | 1           | Pubme  | d 這伝性腫病                          | 5  | 2020/1/28        | 産科      | 花子     | サンプルPDF<br>1.pdf | 未承認 | 2023/8/14 20:25 | 確認    | <b>※P.21∼</b>                       |
| タイトル   | -マニュアル      | 揭载予    | 定 雑誌名_マ                          | בד | 2024/7/5         | 著者名     | _マニュアル | サンプルPDF<br>1.pdf | 未承認 | 2023/8/14 20:26 | 確認    | 23参照                                |

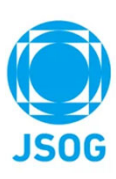

### 1-5. 専攻医TOP(研修修了要件の到達度)

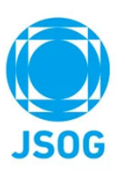

「研修修了要件の到達度」にて研修状況が一覧で確認できます。

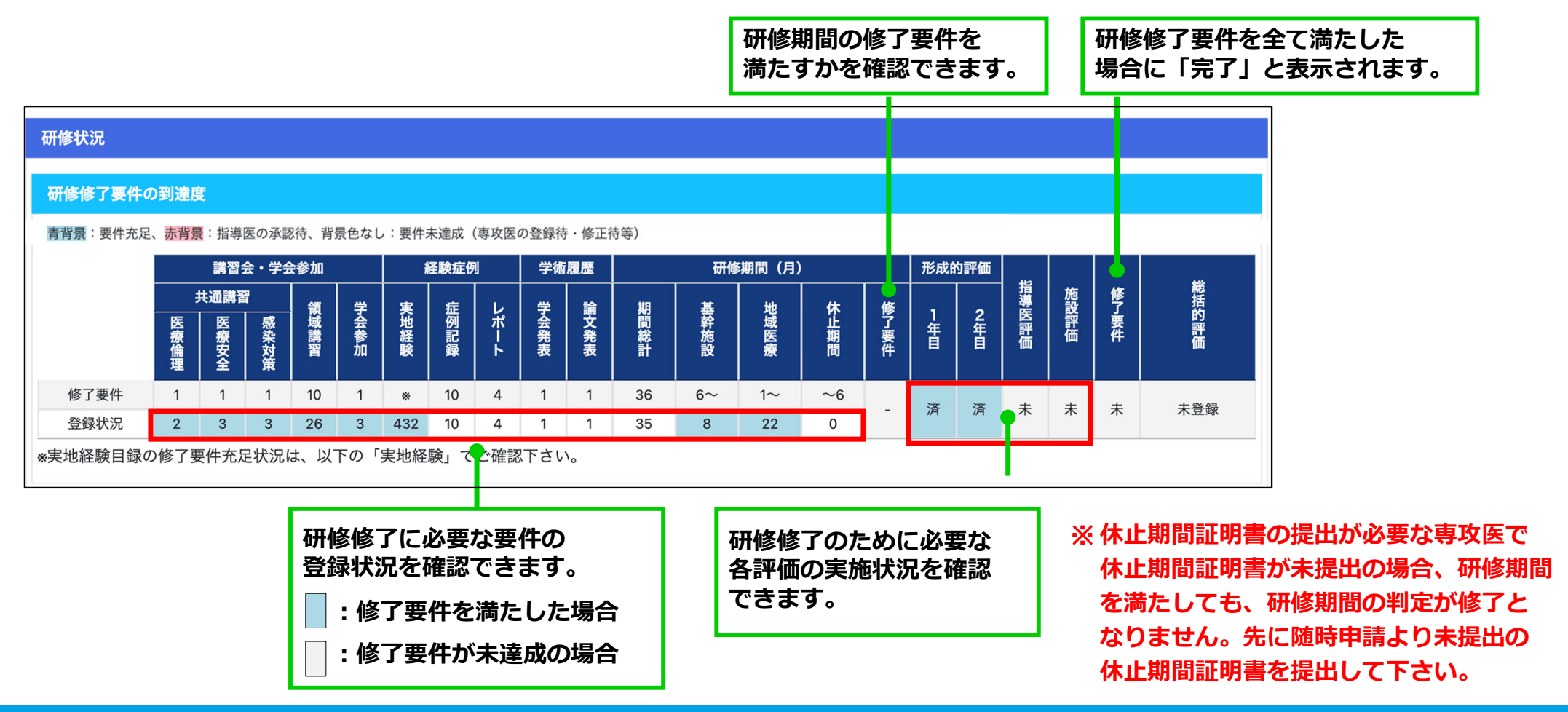

### 2. 実地経験目録

# JSOG

#### 実地経験目録の登録/編集/削除を行います。

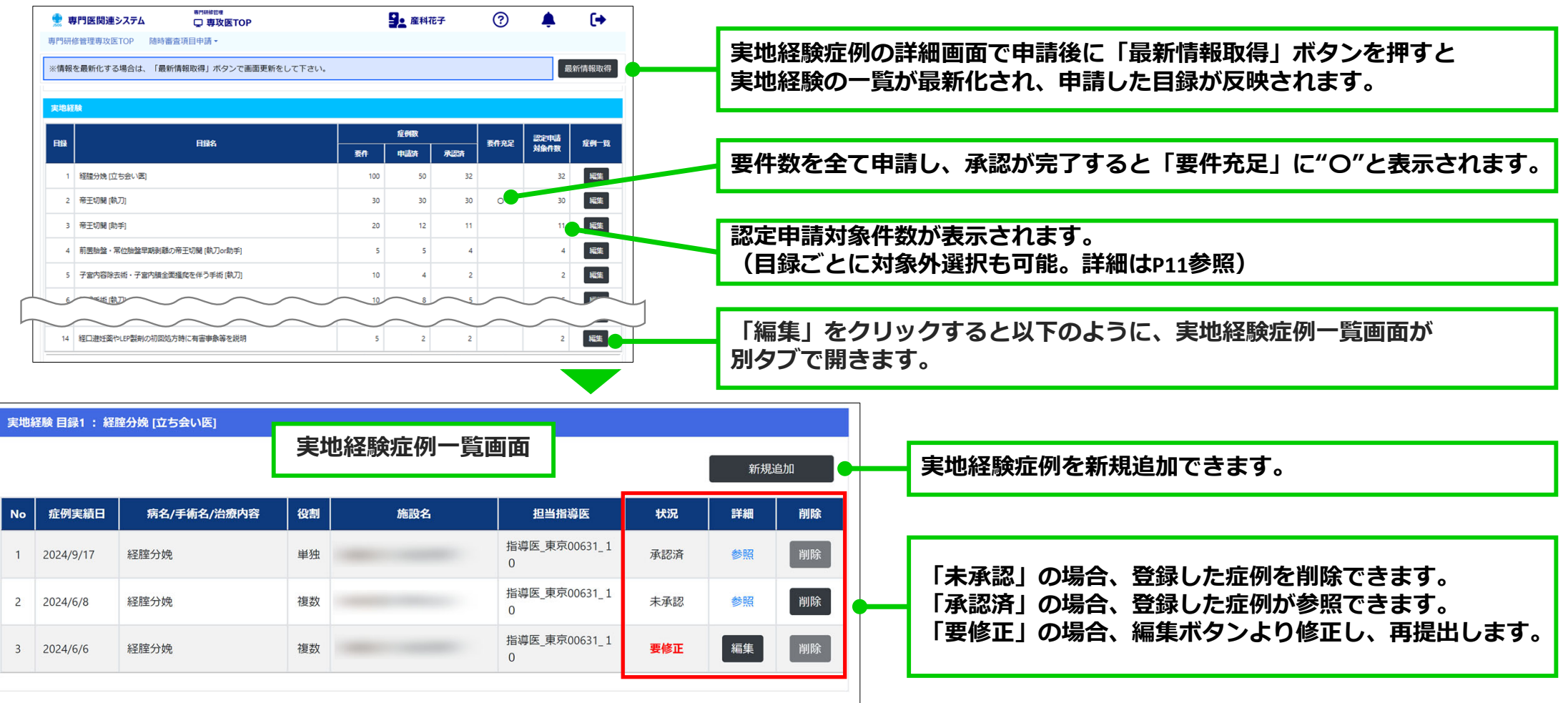

### 2-1. 実地経験目録 登録

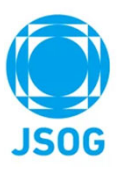

実地経験目録1~14の登録を行います(※例は目録1の画面です)。

| 登録情報入力                             |                                                                                                    |    |                       |
|------------------------------------|----------------------------------------------------------------------------------------------------|----|-----------------------|
| ※「症例実績日」(<br>※「役割」には、<br>※「医療介入」に( | には、分娩日を入力して下さい。<br>立ち合い医師としての単独もしくは複数を選択して下さい。<br>は、分娩時に実施した処置を選択して下さい (複数選択可)。                                                                                                    | •  | 入力時の注意事項が表示されます。      |
| 症例実績日 🚆                            | 2024/05/12                                                                                                    |    |                       |
| 研修施設 🕷                             |                                                                                                    | •  | ものが設定されます。            |
| 担当指導医 🗙<br>経験施設                    | 指導医_東京00631_10<br>※研修施設名と症例を経験した施設名が異なる場合は、以下を選択                                                                                                    |    | 研修施設名と症例を経験した施設名が異なる場 |
| 患者ID 👗                             | 93234619                                                                                                    |    | 施設を設定して下さい。           |
| 役割 🔭<br>医療介入                       | 単独         複数           2 輸液         子宮収縮薬         母体酸素投与           会陰切開         頸管裂傷         会陰皿/IV度裂傷           胎盤用手剥離         器械的頸管熟化         子宮底圧迫法           吸引分娩         鉗子分娩         骨盤位牽引術 |    | 病院<br>総合病院<br>センター    |
|                                    | ○ 元初初日山山<br>マ その他<br>XXXXX                                                                                                    |    |                       |
|                                    |                                                                                                    | 登録 | 症例情報の入力後、「登録」を押して下さい。 |

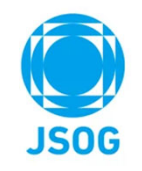

### 2-1. 実地経験目録 認定審査対象外とする症例の選択

実地経験目録ごとの【承認済】数が【要件】数を超えると、症例目録一覧の「認定申請に提出しない場合に選択」チェック ボックスが選択できるようになります。

「認定申請に提出しない場合に選択」のチェックボックスを選択することで、専門医認定申請の認定審査対象外とすること が可能です。(修了要件の症例数カウントからも除外されます。)

なお、修了要件数を超える症例が登録され上記の認定対象外の選択をしていない場合は、症例実績日が新しい順に 修了要件数分の症例をシステムが自動選択し、専門医認定申請での実地経験目録の審査対象としますのでご留意下さい。 ※「認定申請に提出しない場合に選択」をチェックした場合でも登録症例について指導医の承認は必要です。

|   | - 43 | naý          |     | 症例数 |     | 西井大口 | 認定申請 |      |               |
|---|------|--------------|-----|-----|-----|------|------|------|---------------|
|   | 137  | H#A          | 要件  | 申請済 | 承認済 | 安什龙正 | 対象件数 | 业内一見 |               |
|   | 1    | 経腟分娩 [立ち会い医] | 100 | 47  | 47  |      | 47   | 編集   | 「編集」ボタンを押して、  |
| L | 2    | 帝王切開 [執刀]    | 30  | 34  | 34  | 0    | 30   | 編集   | 目録の一覧画面に遷移する。 |
|   | 3    | 帝王切開 [助手]    | 20  | 14  | 14  |      | 14   | 編集   |               |

| No | 症例実績日     | 病名/手術名/治療内容 | 役割 | 施設名 | 担当指導医    | 状況  | 詳細 | 削除 | 認定申請に提<br>出しない場合<br>に選択 |   | ſ |
|----|-----------|-------------|----|-----|----------|-----|----|----|-------------------------|---|---|
| 1  | 2023/3/1  | 選択的帝王切開     | 執刀 |     | 氏名130テスト | 承認済 | 参照 | 削除 |                         | Ì |   |
| 2  | 2023/2/17 | 選択的帝王切開     | 執刀 |     | 氏名130テスト | 承認済 | 参照 | 削除 |                         |   |   |
| 3  | 2023/2/15 | 選択的帝王切開     | 執刀 |     | 氏名130テスト | 承認済 | 参照 | 削除 | D                       |   |   |

認定申請の認定審査対象外と したい症例について、「認定申 請に提出しない場合に選択」に チェックを入れて下さい。

※修了要件の症例数カウントからも除外されますので修了要件 充足状況にご留意下さい。

### 2-2. 実地経験目録 再提出

#### 修正指示を受けた実地経験目録を再提出します。

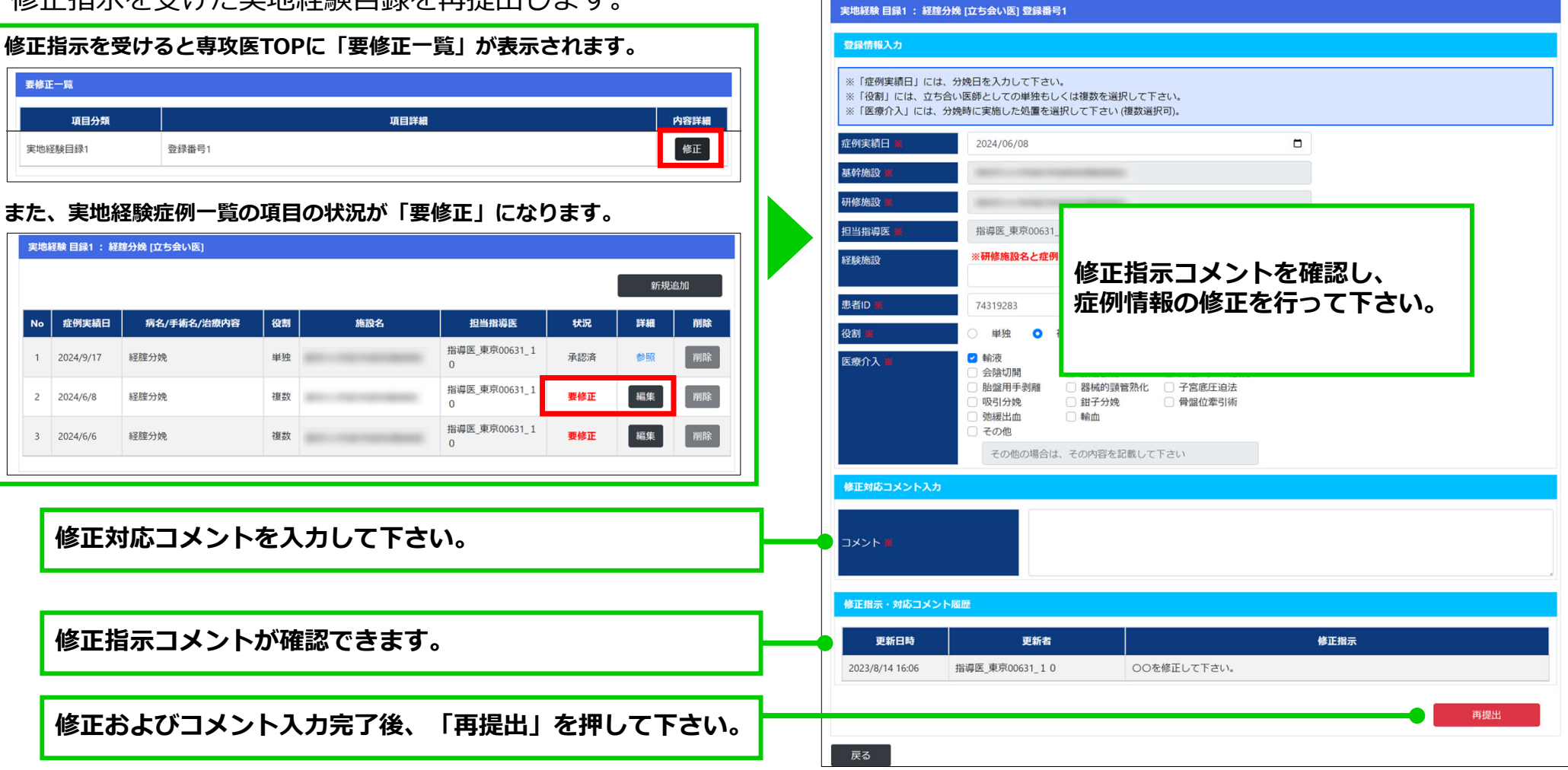

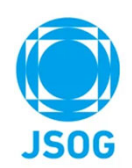

### 3. 症例記録

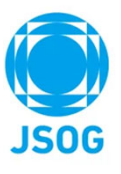

#### 症例記録の登録/編集を行います。

| 🍨 専P | り医関連システム   | ●門研修営理                |       | 9                | ?   | <b>1</b> 3 | (+     | Γ.  |                                |
|------|------------|-----------------------|-------|------------------|-----|------------|--------|-----|--------------------------------|
| 専門研修 | 管理専攻医TOP 随 | 時審查項目申請▼              |       |                  | _   |            | -      |     | 症例記録を申請後に「最新情報取得」ボタン           |
| ※情報を | 最新化する場合は、「 | 最新情報取得」ボタンで画面更新をして下さい | ί،.   |                  |     |            | 最新情報取得 | •   | を押すと一覧が最新化され、申請した項目が           |
| 症例記録 |            |                       |       |                  |     |            |        |     | 反映されます。                        |
| No   | 症例分類       | 病名                    | 研修施設名 | 担当指導医名           | 状況  | 記録詳細       | 削除     |     |                                |
| 1    | 周産期        |                       |       | -                | 未申請 | 編集         | 削除     | l 1 |                                |
| 2    | 周産期        |                       |       |                  | 未申請 | 編集         | ARTER  |     | 「編集」をクリックすると炡例記録登録画面           |
| 3    | 婦人科腫瘍      | 卵巢癌                   | センター  | 81-12-0100       | 承認済 | 参照         | 削除     |     | か別タフで開きます。                     |
| 4    | 婦人科腫瘍      | 81-10-00 Mill         | 病院    | 81-1010388       | 未承認 | 参照         | 削除     |     |                                |
| 5    | 生殖内分泌      | 月経困難症、卵巣嚢腫            | センター  | 81-10-00 Million | 承認済 | 参照         | 削除     |     | 「未承認」および「承認済」の場合、記録詳           |
| 6    | 生殖内分泌      | 11-12-12-12-12        | 病院    | 81-101038        | 未承認 | 参照         | 削除     |     | 細が"参照"となり、登録した症例記録が参照          |
| 7    | 女性ヘルスケア    |                       | センター  | 81-10-00 Million | 承認済 | 参照 🔶       | ялык   |     | できます。                          |
| 8    | 女性ヘルスケア    |                       |       |                  | 未申請 | 編集         | 削除     |     | 「安修正」の物合、幅米ホノノなり修正し、<br>西坦山します |
| 9    | 婦人科腫瘍      | 0.1010.000            | 病院    | 81-1010388       | 未承認 | 参照         | 削除     |     | 丹淀山しみょ。                        |
| 10   |            | -                     |       |                  | 未申請 | 編集         | 削除     |     |                                |
|      |            |                       |       |                  |     |            |        |     |                                |

「未承認」および「承認済」の場合、登録し た症例を"削除"することができます。

### 3-1. 症例記録 登録

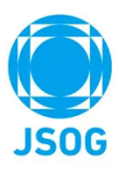

#### 症例記録の登録を行います。

|        |    | 症例記録 No10 |                             |       |                                      |                                               |                |                                                                 |
|--------|----|-----------|-----------------------------|-------|--------------------------------------|-----------------------------------------------|----------------|-----------------------------------------------------------------|
| 症      |    | 登録情報入力    |                             |       |                                      |                                               |                |                                                                 |
| 情      | Γ. |           | 今回申請                        |       | 記載説                                  | 明                                             |                |                                                                 |
| 報      |    | 診療期間 ※    | 2024/07/05 🗂 ~ 2024/07/31 🗖 | 診療期間  |                                      | ~                                             |                |                                                                 |
| を      |    | 基幹施設 🕷    |                             | 基幹施設  |                                      |                                               |                | 診療期間から、研修予定スケジュールの期間内のものが                                       |
| 소      |    | 研修施設 🕷    |                             | 研修施設  |                                      |                                               |                | 設定されます。                                                         |
|        |    | 担当指导医 🙎   |                             | 担当指导医 |                                      |                                               |                | ···································                             |
| τ      |    | 症例分類 ¥    | ¥<br>₩####ratility          | 症例分類  |                                      |                                               |                | 延州記録N09のよいN010を豆琢9 る場合は、<br>に別公野(田奈明/想」が味道(た枝本公次)た株(1257)た      |
| ۲      |    | 忠省ロ業      | 主角英鉄子10桁以内                  | 患者に   |                                      |                                               |                | ※111/2)、「加佐州/畑人科健場/生地内方心/女性(ルメリケ)を<br>「翌41」 ててさい、※Net。0は毎年でキキサ/ |
| さ<br>こ |    | 病名業       | 全角200文字以内                   | 病名    |                                      |                                               |                | 迭折して下さい。※NO1~8は編集できません。                                         |
| ŝ      |    |           | 全角2000文字以内                  |       |                                      |                                               |                |                                                                 |
| *      |    | 病歴業       |                             | 病歴    |                                      |                                               | 1,             | 初回入力時の注音事項が記載説明に表示されます                                          |
| は      |    |           | 全角2000文字以内                  |       | 専門研修中に専門研                            | 1修施設で主治医として調<br>2015年の原例の主たる問                 | 断から治療          | 物国人力時の圧急争項が記載就明に衣水とれより。                                         |
| 必      |    |           |                             |       | 修期間内に収まる10                           | の症例を選び入力して下す<br>の症例を選び入力して下す                  | い。症例は          |                                                                 |
| 須      |    | 沙疗内容 被    |                             | 診察内容  | 高座朝、婦人特座編<br>各分野2症例以上ず<br>(ナ「産婦」利恵明研 | る、土油・ドリカル、ダビイ<br>つを選んで下さい。また<br>198にもける利法日頃(6 | 、分野の選択         | 添付ファイルがある場合、添付して下さい                                             |
| с<br>т | L  |           |                             |       | 医のための研修力し<br>modules/specialist/     | リキュラム)」(https://w                             | ww.jsog.or.jp/ | ※両像ファイルのみ添付可能です                                                 |
| 0      |    |           |                             |       | って下さい。<br>症例                         | df + こ向し症例は症例                                 | 記録には使          | ※画家ノアイルののが小村ら配と9。                                               |
|        |    |           |                             |       |                                      |                                               | 1.             |                                                                 |
|        |    | 添付        | ファイル選択                      | 添付    |                                      |                                               |                | 入力途中で保存する場合は、「一時保存」を押して下さい。                                     |
|        |    |           |                             |       |                                      | 一時保存                                          | 登録             |                                                                 |
|        |    |           |                             |       |                                      |                                               |                |                                                                 |
|        |    |           |                             |       |                                      |                                               |                | クエニアヷリテモルリンハノノ役、   豆球」 ´ζチザレ し 「 C レ゙。                          |

### 3-2. 症例記録 再提出

修正指示を受けた症例記録を再提出します。

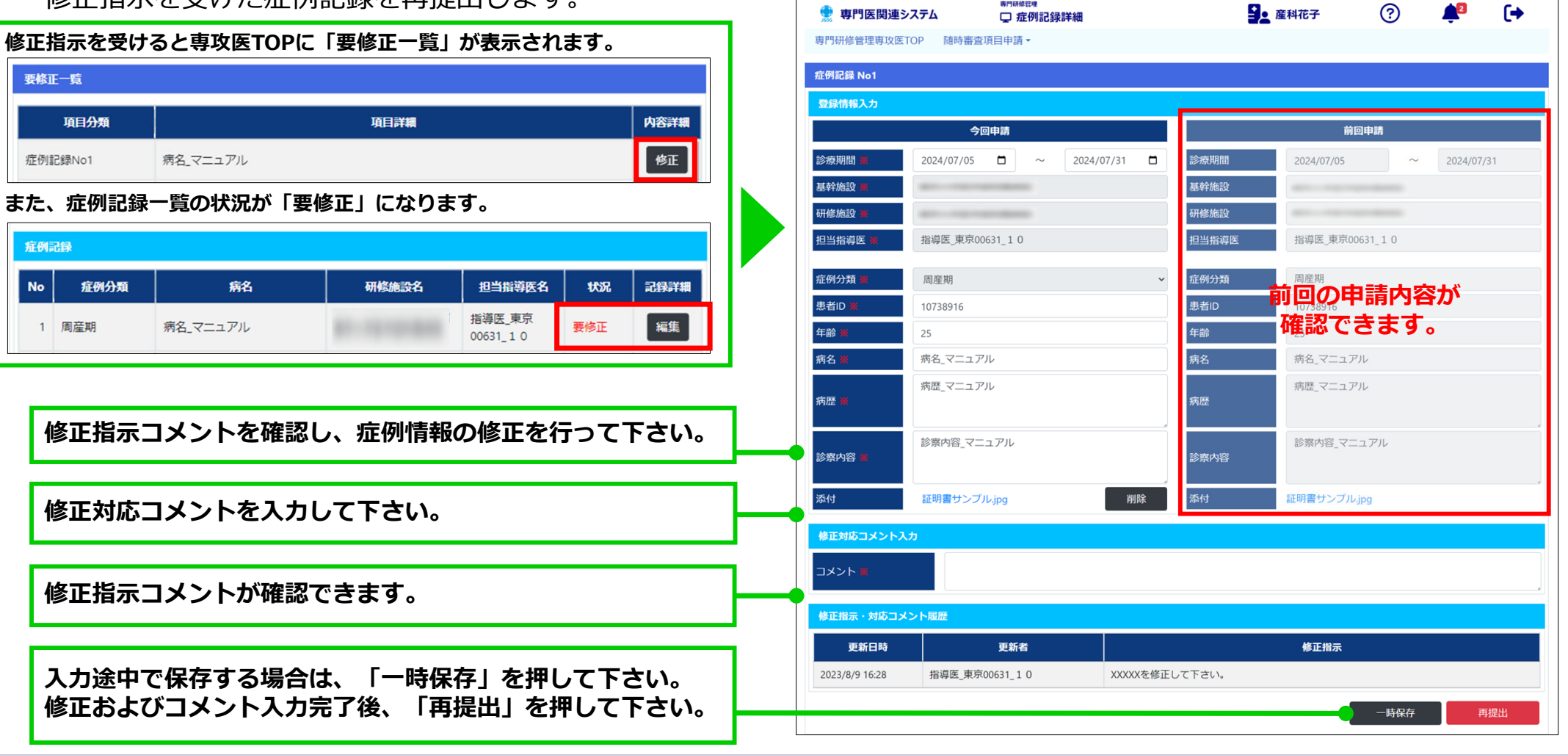

**责門研修管理** 

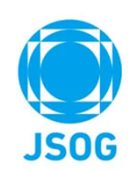

#### 専門研修管理 9. ? <u>1</u>3 [+ 🔮 専門医関連システム □ 専攻医TOP 専門研修管理専攻医TOP 随時審査項目申請 ▼ 症例レポートを申請後に「最新情報取 最新情報取得 ※情報を最新化する場合は、「最新情報取得」ボタンで画面更新をして下さい。 得|ボタンを押すと一覧が最新化され、 症例レポート 申請した項目が反映されます。 レポート詳細 診断名・病名 研修施設名 担当指導医名 状況 削除 周産期 未申請 編集 「編集」をクリックすると症例レポー 婦人科腫瘍 編集 未申請 ABALET. ト登録画面が別タブで開きます。 削除 生殖内分泌 病院 En-Incodes 未承認 参照 削除 編集 女性ヘルスケア and the sub-要修正 「未承認」および「承認済」の場合、 登録した症例を"削除"することができ 「未承認|および「承認済|の場合、レポート詳細が ます。 "参照"となり、登録した症例レポートが参照できます。 「要修正」の場合、編集ボタンより修正し、再提出します。

### 4. 症例レポート

症例レポートの登録/編集を行います。

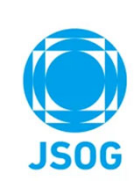

### 4-1. 症例レポート 登録

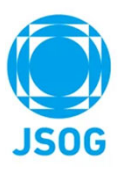

症例レポートの登録を行います。

|              |   | 👮 専門医関連シ         | ステム       | 専門研修管理  □ 症例レポート詳細 |                | ▲ 産科花子                                               | ?                                                                                       | <b>*</b> 2                                                                                                    | (+                                                    |                                          |
|--------------|---|------------------|-----------|--------------------|----------------|------------------------------------------------------|-----------------------------------------------------------------------------------------|----------------------------------------------------------------------------------------------------|-------------------------------------------------------|------------------------------------------|
| 症            |   | 專門研修管理專攻医T       | OP 随時審查   | 項目申請▼              |                |                                                      |                                                                                         |                                                                                                    |                                                       |                                          |
| 例            |   | 症例レポート(周産期)      | )         |                    |                |                                                      |                                                                                         |                                                                                                    |                                                       |                                          |
| 情報を          | Г | 登録情報入力           | \$        | 回申請                |                |                                                      | 記載説明                                                                                    |                                                                                                    |                                                       | ①基幹施設 ⇒ ②研修施設 ⇒ ③担当指導医                   |
| る入           |   | 最幹施設 #<br>研修施設 # |           |                    | ✓ 最好加速式        |                                                      |                                                                                         |                                                                                                    |                                                       | の順番で豆球して下さい。                             |
| カ            |   | 担当指導医 業          |           |                    | ▶ 担当指導         | æ                                                    |                                                                                         |                                                                                                    |                                                       |                                          |
| 보            |   | 患者ID <b>※</b>    | 半角英数字104  | 议内                 | 患者ID           |                                                      |                                                                                         |                                                                                                    |                                                       |                                          |
| 누            |   | 初診時年齡 🐰          | 半角数字3桁以   | 內                  | 初診時年間          | 8                                                    |                                                                                         |                                                                                                    |                                                       | 初回入力時の注音事項が記載説明に表示されます。                  |
| ਣੇ           |   | 診断名・病名 💥         | 全角200文字以  | 内                  | 診断名・新          | 病名                                                   |                                                                                         |                                                                                                    |                                                       |                                          |
| い。<br>※<br>は |   | 症例レポート 💥         | 全角2000文字以 | 173                | 症例レポー          | 専門研修中<br>で管理した<br>泌、女性へ<br>例を呈示す。<br>さい。回志<br>記録10例と | に専門研修施設でき<br>症例の中から周産期<br>ルスケアの各分野1<br>るのに必要な背景、<br>以内にまとめ、研修<br>るいは表が必要な物<br>同じ症例は使用でき | <ul> <li>主治医として診</li> <li>朝、婦人科腫瘍、</li> <li>1症例ずつ計4症(</li> <li>検査所見、治が</li> <li>2管理システムへ</li> <li>場合は添付して</li> <li>きません</li> </ul> | 航から治療ま<br>生殖・内<br>例について症<br>気気、転帰な<br>入力して下<br>ちさい。症例 | 添付ファイルがある場合、添付して下さい。<br>※画像ファイルのみ添付可能です。 |
| 必<br>須<br>で  |   | 添付               | ファイル選択    | -                  | <i>7</i><br>※付 |                                                      |                                                                                         |                                                                                                    | 11                                                    | 入力途中で保存する場合は、「一時保存」を押して下さい。              |
| ٩            |   |                  |           |                    |                |                                                      | 一時保存                                                                                    |                                                                                                    | 報管                                                    | 症例情報の入力後、「登録」を押して下さい。                    |

### 4-2. 症例レポート 再提出

#### 修正指示を受けた症例レポートを再提出します。

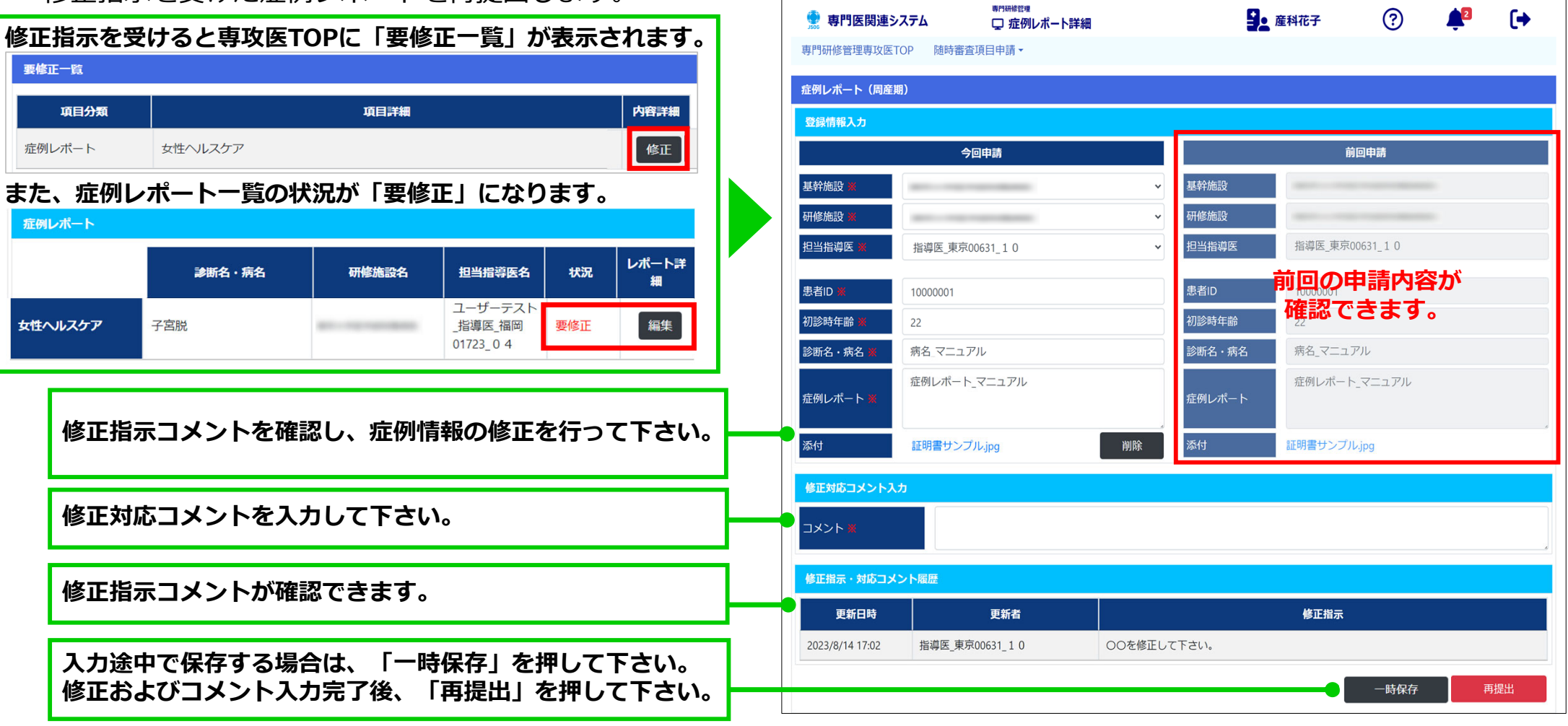

Copyright © 日本産科婦人科学会 All rights reserved.

JSOG

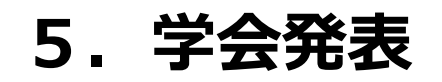

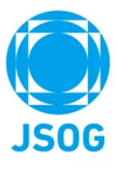

#### 学会発表の申請/編集/削除を行います。

| 👷 専門医       | 関連システム       | 專門研修<br>東                        | <sup>管理</sup><br>取医TOP |              |               | <b>全</b> 産科花子    | :            | ?            | <b>≜</b> 1      | (+       |          |              |                    |                               |                          |            |                  |             |
|-------------|--------------|----------------------------------|------------------------|--------------|---------------|------------------|--------------|--------------|-----------------|----------|----------|--------------|--------------------|-------------------------------|--------------------------|------------|------------------|-------------|
| 專門研修管理      | 專攻医TOP 随     | 時審查項目申請                          | •                      |              |               |                  |              |              |                 |          | 学        |              | 発表の                | 詳細画面で見                        | 目請後に「最新                  | 情報取        | 得」ボタンを           | :押すと        |
| ※情報を最新      | 化する場合は、      | 最新情報取得」:                         | ボタンで画面更親               | 所をして下さい。     |               |                  |              |              | 最新              | 情報取得     |          | 寬            | い最新                | 化され、甲詞                        | 育した項目か反                  | 映され        | ます。              |             |
| 学会発表        |              |                                  |                        |              |               |                  |              |              |                 |          |          | <u> </u>     | ムズ主                | いたしたり                         | いっクオストム                  | 8#         | カルに変合し           | ている         |
|             |              |                                  |                        |              |               |                  |              |              | 学会              | 発表追加     | 学        | 子            | 発表の                | に追加」をクリ                       | リックすると云<br>見きます。         | 貝小一        | クルに豆球し           | 1010        |
| 演題名         | 発表者名         | 学術集会名                            | 開催地                    | 開催年月日        | 学会名           | 添付               | 状況           | 更新日時         | 寺 内             | 容詳細      | <b>L</b> |              |                    |                               |                          |            |                  |             |
| 医中誌1        | 産科 花子        | 第48回 日<br>本産婦人科<br>医会学術集<br>会    | 東京                     | 2021/3/29    |               | -                | 未申請          | 2023/8/7 21: | :57             | 編集<br>削除 | 学会       | 究表           | 一覧                 |                               |                          |            |                  | x           |
| その他1        | 産科 花子        | 日本婦人科<br>腫瘍学会学<br>術講演会<br>(第65回) | 横浜                     | 2021/11/24   |               | サンプルPDF<br>1.pdf | 未承認          | 2023/8/7 22: | 1:00            | 参照       | 自        | 身が筆頭<br>会発表の | ■発表者の学う<br>〕追加は会員7 | 会発表を選択して下さい。<br>ポータルの学術履歴より行い | ヽます。詳細の方法については研          | 修管理(専攻医    | )操作マニュアルを参照して    | こ下さい。       |
|             |              |                                  |                        |              |               |                  |              | •            |                 |          |          | 貝ポー          | タル登録済の             | 学会発表一覧                        |                          |            |                  |             |
| 学会発         | 表を追          | 加した                              | <b>5、</b> Г            | 編集」:         | ボタンな          | を押し              |              |              |                 |          |          | •            | 発表者名               | 演題名                           | 学術集会名                    | 開催年月日      | 主催団体名            | 開催地         |
| 学会発         | 表詳細          | 画面よ                              | り申請                    | を行い          | ます。           |                  |              |              |                 |          |          |              | 産科 花子              | その他1                          | 日本婦人科腫瘍学会学術講<br>演会(第65回) | 2021/11/24 |                  | 横浜          |
|             |              |                                  |                        |              |               |                  |              |              | -               |          |          |              | 産科 花子              | 医中誌1                          | 第48回 日本産婦人科医<br>会学術集会    | 2021/3/29  |                  | 東京          |
| 「未申<br>「未承  | 請」の<br> 認」ま  | 場合、<br>たは「:                      | 登録し)<br>承認済            | た学会          | 発表が<br>合、登録   | 削除でさ<br>録した≦     | きます<br>学会系   | 「。<br>諸表が    |                 |          |          |              | 産科 花子              | その他4                          | 日本産科婦人科学会学術講<br>演会(第76回) | 2017/11/3  |                  | 名古屋         |
| 参照で<br>「要修  | きます<br>正」の   | 。<br>場合、i                        | 編集ボ                    | タンよ          | り修正し          | し、再              | 是出し          | <b>ノ</b> ます。 |                 |          |          | 閉じる          |                    |                               |                          |            | I                | 選択した学会発表を追加 |
| ※承認済<br>より該 | の学会発<br>当の学会 | 表を取り<br>発表を削                     | つ下げる<br>削除し、           | 場合は、<br>担当の指 | ご自身の<br>目導医にし | の会員オ<br>取り下に     | ペータノ<br>げを依頼 | レの学術<br>項して下 | <br>う履歴<br>こさい。 |          | 追<br>ク   | 加<br>リ       | ったい<br>ックし         | 学会発表を選<br>て下さい。               | 選択し、「選択<br>身攻医TOPの学      | した学<br>会発表 | 会発表を追加<br>に追加されま | 」を<br>『す。   |

### 5-2. 学会発表 申請

学会発表の申請を行います。

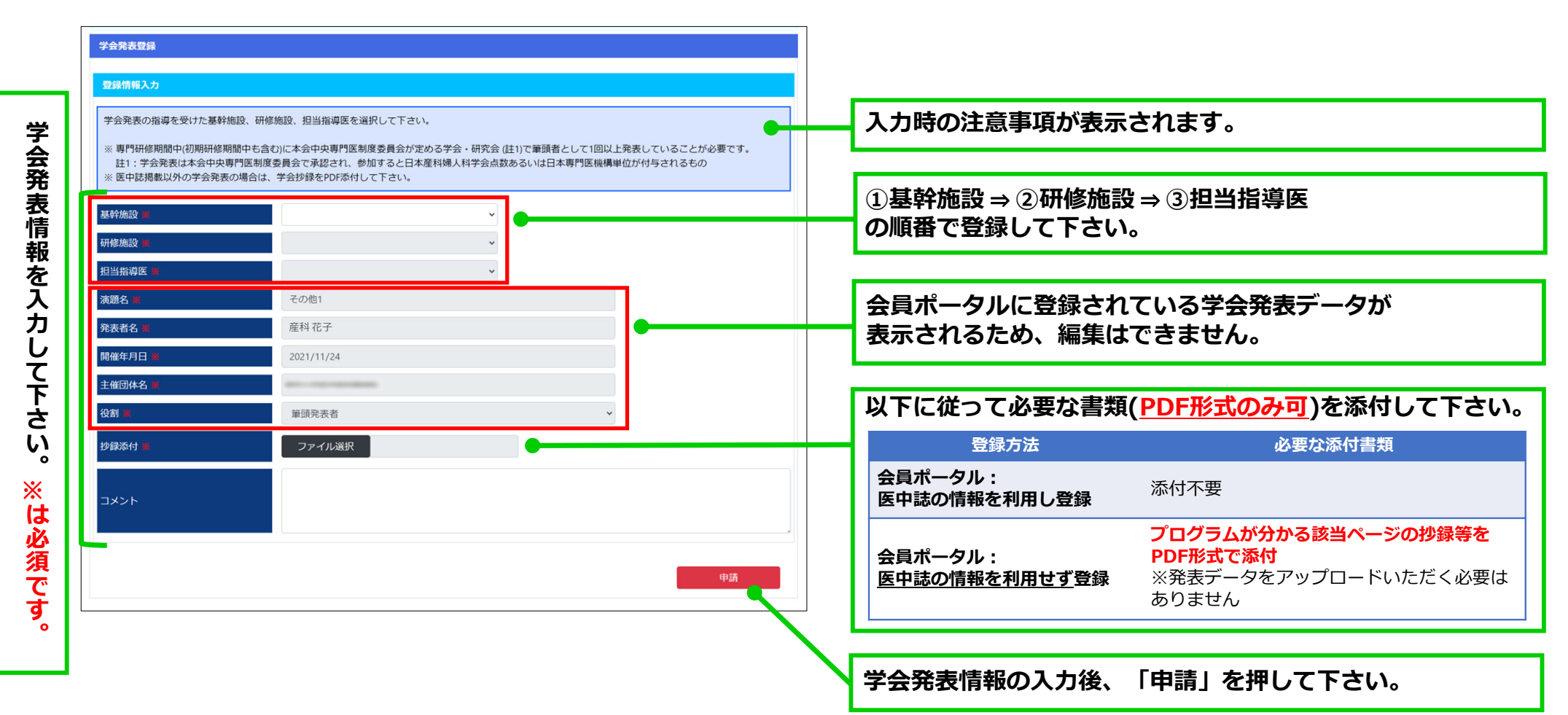

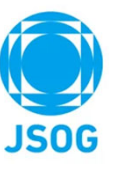

### 5-3. 学会発表 再提出

修正指示を受けた学会発表を再提出します。

|                                                       | 專門研修管理專攻医TOP 随時審查項目申請 >                                                                                                    |
|-------------------------------------------------------|----------------------------------------------------------------------------------------------------|
| 修正指示を受けると専攻医TOPに「要修正一覧」が表示されます。                       | 学会発表登録                                                                                                    |
|                                                       | 登録情報入力                                                                                                    |
|                                                       | 学会発表の指導を受けた基幹施設、研修施設、担当指導医を選択して下さい。                                                                                                    |
| ALETTAL         PIEF#           学会発表         その他2     | ※専門研修期間中(初期研修期間中も含む)に本会中央専門医制度委員会が定める学会・研究会(註1)で筆頭者として1回以上発表していることが必要です。<br>註1:学会発表は本会中央専門医制度委員会で承認され、参加すると日本産科婦人科学会点数あるいは日本専門医機構単位が付与されるもの<br>※ 医中誌掲載以外の学会発表の場合は、学会抄録をPDF添付して下さい。 |
| また、学会発表一覧の状況が「要修正」になります。                              | 基幹施設 🖌 🗸                                                                                                    |
| 学会発表                                                  | 研修施設 🗶 🗸                                                                                                    |
| 学会発表追加                                                | 担当指導医 🗮                                                                                                    |
| 演題名 発表者名 学術集会名 開催地 開催年月日 学会名 添付 状况 更新日時 内容詳細          | ◎ ※※2● 修正指示コイントを確認し、                                                                                                    |
| 日本婦人科                                                 |                                                                                                    |
| その他2 産科花子 横浜 2021/11/24 サンプルPDF 要修正 2023/8/8 16:20 編集 |                                                                                                    |
| (執5四)                                                 |                                                                                                    |
|                                                       | ชៃផ្ទភិវថ      ★                                                                                                    |
|                                                       | XXXXX<br>イベドロ                                                                                                    |
|                                                       |                                                                                                    |
| 修正対応コットをユカレア下さい                                       | 修正対応コメント入力                                                                                                    |
| 修正対応コメントを入力して下さい。                                     |                                                                                                    |
|                                                       |                                                                                                    |
|                                                       | 修正指示・対応コメント履歴                                                                                                    |
| 修止指示コメントか唯認でさよ9。                                      | 更新日時 更新者 修正指示                                                                                                    |
|                                                       | 2023/8/14 19:16 指導医_東京00631_1 0 ののを修正して下さい。                                                                                                    |
| 修正およびコメント入力完了後、「再提出」して下さい。                            | 再提出                                                                                                    |
|                                                       |                                                                                                    |

<sup>専門研修管理</sup> □ 学会発表詳細

👮 専門医関連システム

▲ 産科花子

?

### 6. 論文

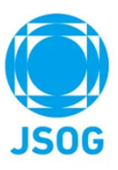

#### 論文の申請/編集/削除を行います。

| 👷 専門医関連シ    | ⋧ <del>テ</del> ᠘ | <sup>專門研修管理</sup><br>및 専攻医TO | P            |                 | <b>全</b> 産科花子    | :         | ?                          | 2       | (+         | = • -      | 14 / 1             |                      |                 |                 |            |             | m_+ .        |         |
|-------------|------------------|------------------------------|--------------|-----------------|------------------|-----------|----------------------------|---------|------------|------------|--------------------|----------------------|-----------------|-----------------|------------|-------------|--------------|---------|
| 専門研修管理専攻医T( | OP 随時審查          | 查項目申請▼                       |              |                 |                  |           |                            |         |            | 論ス         | ての評判               | 画面で                  | 甲請後に            | 一最新情報取得         | 号」 不ら      | ヲンを打<br>⊢   | 申すと          |         |
| ※情報を最新化する場  | 合は、「最新           | 情報取得」ボタンで                    | 画面更新をして      | Fさい。            |                  |           |                            | 最新情     | 報取得        |            | ョフ・取利              | 16211                | 、中請し            | に項日か反映で         | 21159      | 0           |              |         |
| 論文          |                  |                              |              |                 |                  |           |                            |         |            | Γŝ         | 合文追加               | をク                   | リックす            | ると、会員ポ-         | -タル(       | - 登録        | ⁺わてぃ         | 13      |
|             |                  |                              |              |                 |                  |           |                            | 論文      | <b>之追加</b> | 論          | ての一覧               | 画面が                  | 開きます            | 0               |            |             |              |         |
| タイトル        | 論文種別             | 雑誌名                          | 発行年月日        | 著者名             | 添付               | 状況        | 更新日時                       | 内部      | 容詳細        |            |                    |                      |                 |                 |            |             |              |         |
| Pubmed3     | Pubmed           | 遺伝性腫瘍                        | 2017/11/28   | 産科花子            | サンプルPDF<br>1.pdf | + -7.00   | 2022/0/0 16 1              | -       | 参照         |            |                    |                      |                 |                 |            |             |              |         |
| Pubmed1     | Pubmed           | 遺伝性腫瘍                        | 2020/1/28    | 産科 花子           | サンプルPDF<br>2.pdf | 未承認       | 2023/8/8 16:1              | 19      | 参照         | 論文一        | 覧                  |                      |                 |                 |            |             |              | ×       |
| Pubmed2     | Pubmed           | 日本医療・病院<br>管理学会誌             | 2021/6/6     | 産科 花子           | -                | 未申請       | 2023/8/8 15:0              | 01      | 編集         | 自身が<br>論文発 | 筆頭著者の論文<br>表の追加は、掲 | を選択して下さ!<br>戦予定の論文を! | い。<br>除き会員ポータルの | 学術履歴より行います。詳細の; | 方法については    | 研修管理(専項     | 女医)操作マニ.     | ュアルを参照し |
|             |                  |                              |              |                 |                  |           | •                          |         |            | て下さ<br>※掲載 | い。<br>予定の論文を追      | 加したい場合は、             | 、「掲載予定の論文       | 追加しボタンを押して下さい。  |            |             |              |         |
| 論文を追け       | っした              | ら、「編                         | 重しず          | タンを押            | 11,              | ٦.        |                            | 4       | T          | 掲載         | 予定の論文追加            |                      | 掲載予定            | の論文を追加する        | る場合は       | こちらな        | を押して         | 下さい。    |
| 論文詳細        | 画面よ              | り申請を                         | 行いま          | す。              | 0                |           |                            |         |            | 会員7        | ペータル登録済の           | 論文一覧                 |                 |                 |            |             |              |         |
|             |                  |                              |              |                 |                  |           |                            |         |            | •          | 著者名                |                      | タイトル名           | 雑誌名             | 発行年月日      | 巻数          | 号数           | ページ     |
| 「土由洼」       | う                | <b>人 2</b> 43                | 1. た圣        | すまで             | マキキフ             | <b>#</b>  |                            | 1       |            |            | 産科 花子              | 医中語                  | 52              | 日本医療・病院管理学会誌    | 2021/12/17 | 6           | 2            | 2500    |
| 「未承認」       | また               | ロ、 豆鹀<br>は「承認                |              | 1久か前時<br>1場合、 谷 | ほした              | ,。<br>合文カ | 参昭                         |         |            |            | 産科花子               | その他                  | 92              | medicina        | 2020/10/30 | 5           | 2            | 2390    |
| できます。       |                  |                              |              |                 |                  | 111 - 15  | 27.11                      |         |            | BBU        | -                  |                      |                 |                 |            |             | - 38-10 I +- | 含立た泊加   |
| 「要修正」       | の場               | 合、編集                         | <b>ミボタン</b>  | より修正            | し、再掛             | 是出し       | <i>、</i> ます。               |         |            |            | ଚ                  |                      |                 |                 |            |             |              |         |
| 业承認这の≞      | 会立を用             | っんてげて                        | 也今(+         | ブ白白の            | ヘ目ポ. ノ           |           | 学術屋園                       | 际       |            | <b></b>    |                    |                      | <b>133161</b>   |                 |            |             |              |         |
| より該当の       | 〒又で月<br>の論文を     | xり下りる<br>E削除し、               | 週日は、<br>担当の打 | 「日子の」           | 云東ホーク<br>り下げを    | を頼し       | <del>」</del> 111個位<br>て下さし | ب<br>۱, |            | 「追加」       | したい                | 論文を                  | 選択し、            |                 | てを追加       | IJを<br>トゎ±フ | +            |         |
|             |                  |                              |              |                 |                  |           |                            |         |            | 2          | ッシンし               | 512                  | い。専攻            | 、医IOPの論又(       | こ垣加る       | されま         | 9 0          |         |

### 6-1. 論文 申請

#### 論文の申請を行います。

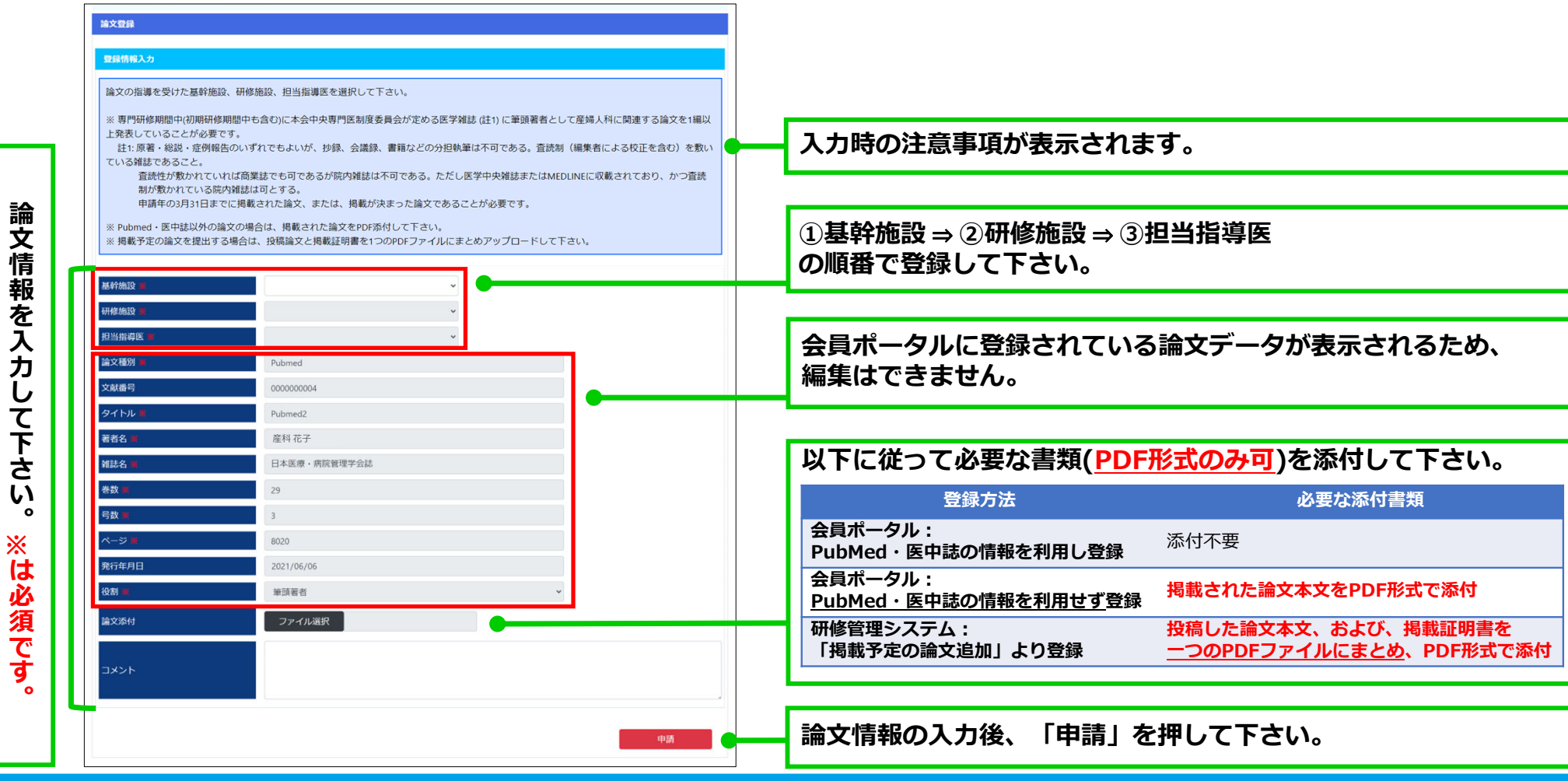

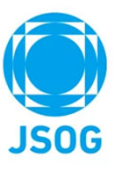

### 6-2. 論文 再提出

修正指示を受けた論文を再提出します。

|                                                                                                    | 專門研修管理專以医TOP 隨時審查項目申請★                                                                                                    |
|----------------------------------------------------------------------------------------------------|----------------------------------------------------------------------------------------------------|
| 修正指示を受けると専攻医TOPに「要修正一覧」が表示されまで                                                                                                    | す。                                                                                                    |
| 要修正一覧                                                                                                    | 論文の指導を受けた基幹施設、研修施設、担当指導医を選択して下さい。                                                                                          |
| 项目分類 项目详细 穴突详细                                                                                                    | 「専門医を申請する年の3月31日までに掲載が決まっているが、Pubmedや医中誌で公開されていない論文」は「採択決定日」を登録し、添付資料として採択が<br>確認できる書面と論文コピーをスキャナでPDF形式で取り込みアップロードをお願いします。 |
|                                                                                                    |                                                                                                    |
|                                                                                                    | 研修施设 🔹 🗸                                                                                                    |
| また、論文一覧の状況が「要修正」になります。                                                                                                    | 担当指導医 · 指導医 東京00631_10 ·                                                                                                   |
|                                                                                                    | 論文種別 掲載予定                                                                                                    |
|                                                                                                    |                                                                                                    |
| UVGEX ##                                                                                                    | 著名 =                                                                                                    |
| タイトル 論文種別 雑誌名 発行年月日 著者名 添付 状況 更新日時 内容詳細                                                                                                    |                                                                                                    |
| Pubmed1         Pubmed         遺伝性腫瘍         2020/1/28         産科花子         サンプルPDI<br>2.pdf         要修正         2023/8/8 16:19         編集 | ◎ 論文情報の修正を行って下さい。                                                                                                    |
|                                                                                                    | <b>与</b> 政                                                                                                    |
|                                                                                                    |                                                                                                    |
|                                                                                                    |                                                                                                    |
|                                                                                                    |                                                                                                    |
|                                                                                                    | X00000X                                                                                                    |
|                                                                                                    | אנאב<br>אנאב                                                                                                    |
|                                                                                                    |                                                                                                    |
| 修正対応コメントを入力して下さい。                                                                                                    |                                                                                                    |
|                                                                                                    | אראב <b>א</b>                                                                                                    |
|                                                                                                    |                                                                                                    |
| 修正指示コメントが確認できます。                                                                                                    | 修正指示・対応コメント履歴                                                                                                    |
|                                                                                                    | 更新日時 更新者 修正指示                                                                                                    |
| 修正や トバコット トカウフター 「五担山」 ちゅう アマナ                                                                                                    | 2023/8/14 20:18 指導医東京00631_10 〇〇を修正して下さい。                                                                                  |
| 修正のよびコメノトヘル元」 夜、「冉灰山」 を押しし下さ                                                                                                    |                                                                                                    |
|                                                                                                    |                                                                                                    |

まつのは注意
■
□
□
論文詳細

👮 専門医関連システム

**全** 産科花子

?

7. 形成的評価

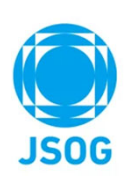

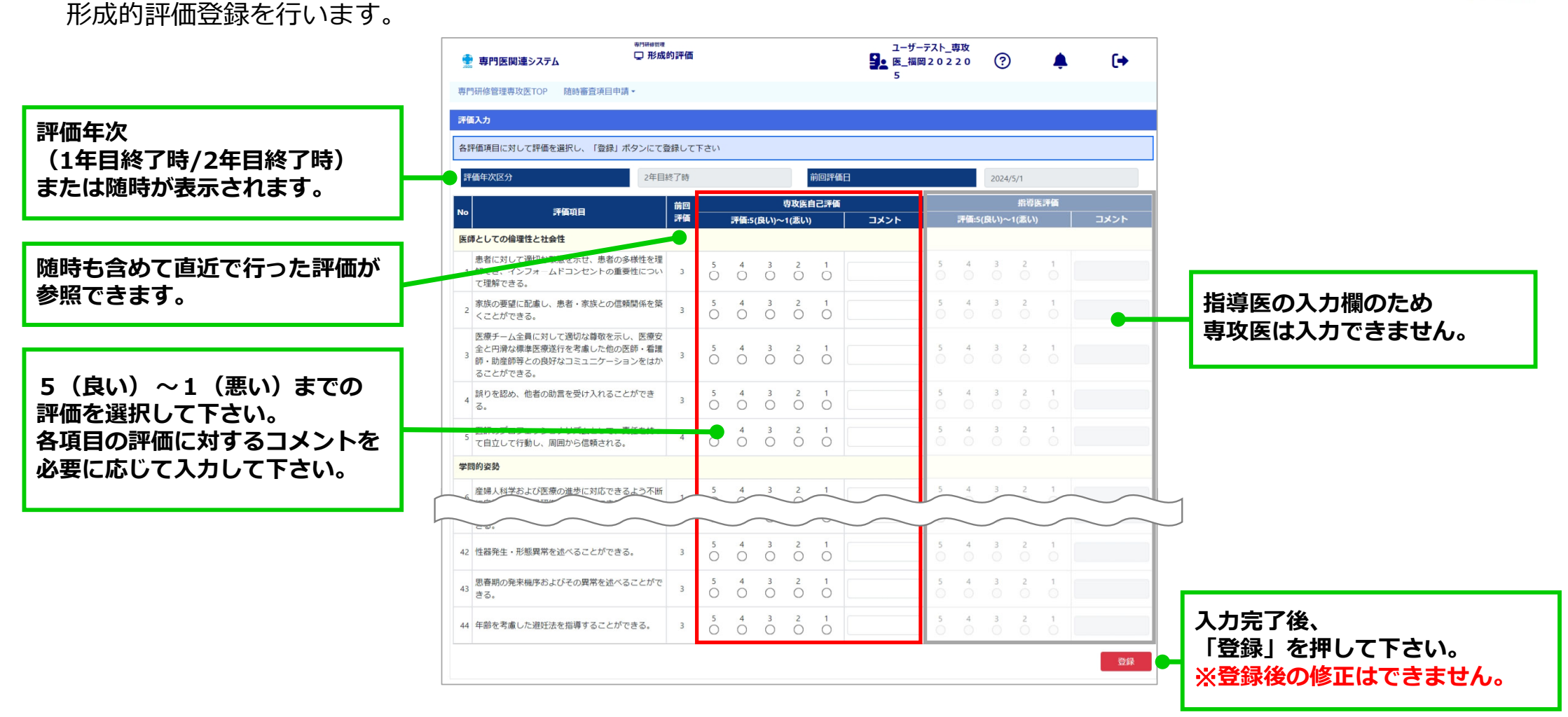

### 8. 指導医評価

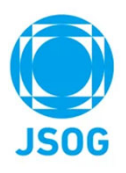

指導医の評価登録を行います。

| <u>و</u>          | 専門医関連システム          | <sup>要内研修管理</sup><br>只指導医評価詳細 | <b>会</b> 產科花子                                                                                | ?      | (+ |                                                               |
|-------------------|--------------------|-------------------------------|----------------------------------------------------------------------------------------------|--------|----|---------------------------------------------------------------|
| 専門研               | T修管理專攻医TOP 随時      | 寺審查項目申請▼                      |                                                                                              |        |    |                                                               |
| <b>指導医</b><br>各評価 | 1971年1月に対して評価を選択し  | , 「登録」ボタンにて登録して下さい。           |                                                                                              |        |    |                                                               |
| 指導医               | 名指                 | 導医_東京00631_1 0                | •                                                                                            |        |    | 評価を登録する指導医名を確認して下さい。                                          |
| No                | 評価項目               | 目 評価:5                        | 良い)~1(悪い)                                                                                    | コメント   |    |                                                               |
| 1                 | 全般的指導の熱心さ          | 5 4<br>O O                    | $ \begin{array}{cccc} 3 & 2 & 1 \\ \bigcirc & \bigcirc & \bigcirc & \bigcirc & \end{array} $ |        |    |                                                               |
| 2                 | 全般的指導のわかりやする       |                               | $ \begin{array}{cccccccccccccccccccccccccccccccccccc$                                        |        |    |                                                               |
| 3                 | 外来での指導             | 5 4<br>O O                    | $ \begin{array}{ccc} 3 & 2 & 1 \\ O & O & O \end{array} $                                    |        |    | 5(良い)~1(思い)までの評価を選択して下さい。<br>── 各項目の評価に対するコメントを必要に応じて入力して下さい。 |
| 4                 | 病棟での指導             | 5 4<br>O O                    | $ \begin{array}{cccccccccccccccccccccccccccccccccccc$                                        |        |    |                                                               |
| 5                 | 手術での指導             | 5 4<br>O O                    | $\overset{3}{\bigcirc}$ $\overset{2}{\bigcirc}$ $\overset{1}{\bigcirc}$                      |        |    |                                                               |
| 6                 | カンファレンスでの指導        | 5 4<br>O O                    | $ \begin{array}{cccccccccccccccccccccccccccccccccccc$                                        |        |    |                                                               |
| 7                 | 学会発表・論文作成の指導       | <i>ÿ</i> 5 4 ○ ○              | $ \begin{array}{cccccccccccccccccccccccccccccccccccc$                                        |        |    |                                                               |
| 8                 | 指導医の倫理観            | 5 4<br>O O                    | $ \begin{array}{cccccccccccccccccccccccccccccccccccc$                                        |        |    |                                                               |
| その他<br>フリー        | (コメントや要望など)<br>-入力 |                               |                                                                                              |        | •  | 全体に関するコメント・要望を必要に応じて入力して下さい。                                  |
|                   |                    |                               |                                                                                              |        |    |                                                               |
|                   |                    |                               |                                                                                              | 2<br>H | 绿  | → 入力完了後、「登録」を押して下さい。<br>※登録後の修正はできません。                        |

## 9. 施設評価

# JSOG

### 施設の評価登録を行います。

| ● 専門医関連システム - 市内総管理<br>● 施設                                   | 评価詳細       | <b>全</b> 產科花子                                                                                | ? 🌲 🕩 |                                      |
|---------------------------------------------------------------|------------|----------------------------------------------------------------------------------------------|-------|--------------------------------------|
| 專門研修管理專攻医TOP 随時審查項目申請▼                                        |            |                                                                                              |       |                                      |
| 施設評価入力                                                        |            |                                                                                              |       |                                      |
| 各評価項目に対して評価を選択し、「登録」ボタン                                       | にて登録して下さい。 |                                                                                              |       |                                      |
| 施設名                                                           | -          | •                                                                                            |       | 評価を登録する施設名を確認して下さい。                  |
| No 評価項目                                                       | 評価:5(良)    | い)~1(悪い)                                                                                     | イイズロ  |                                      |
| 1 医師としての倫理性と社会性を研修するに<br>適した施設か。                              | 5 4<br>O O | $ \begin{array}{cccccccccccccccccccccccccccccccccccc$                                        |       |                                      |
| 学問的姿勢として、科学的思考、課題解決<br>2 型学習、生涯学習、研究などの技能と態度<br>を修得するに適しているか。 | 5 4<br>O O | $ \begin{array}{cccccccccccccccccccccccccccccccccccc$                                        |       | 5(良い)~1(悪い)までの評価を選択して下さい。            |
| 3 生殖内分泌領域に関する研修に適した施設<br>か。                                   | 5 4<br>O O | $ \begin{array}{cccc} 3 & 2 & 1 \\ \bigcirc & \bigcirc & \bigcirc & \bigcirc & \end{array} $ |       | 各項目の評価に対するコメントを必要に応じて入力して下さい。        |
| 4 周産期領域に関する研修に適した施設か。                                         | 5 4<br>O O | $ \begin{array}{cccc} 3 & 2 & 1 \\ \bigcirc & \bigcirc & \bigcirc & \bigcirc & \end{array} $ |       |                                      |
| 5 婦人科腫瘍領域に関する研修に適した施設<br>か。                                   | 5 4<br>O O | $ \begin{array}{cccccccccccccccccccccccccccccccccccc$                                        |       |                                      |
| 6 女性のヘルスケアに関する研修に適した施設か。                                      | 5 4<br>O O | $ \begin{array}{cccccccccccccccccccccccccccccccccccc$                                        |       |                                      |
| 7 労働時間は適切か。                                                   | 5 4<br>O O | $ \begin{array}{cccccccccccccccccccccccccccccccccccc$                                        |       |                                      |
| 8 完全休日が適切に与えられているか。                                           | 5 4<br>O O | $ \begin{array}{cccccccccccccccccccccccccccccccccccc$                                        |       |                                      |
| その他(コメントや要望など)                                                |            |                                                                                              |       | 全体に関するコメント・亜望を必要に広じて入力して下さい          |
| フリー入力                                                         |            |                                                                                              |       |                                      |
|                                                               |            |                                                                                              | 登録    | 入力完了後、「登録」を押して下さい。<br>※登録後の修正はできません。 |
|                                                               |            |                                                                                              | 登録    | スガ売」後、「登録」を押して下さい。<br>※登録後の修正はできません。 |

#### 研修期間の修了要件を 研修修了要件を全て満たした 満たすかを確認できます。 場合に「完了」と表示されます。 研修状況 青背景:要件充足、赤背景:指導医の承認待、背景色なし:要件未達成(専攻医の登録待・修正待等) 研修修了要件の到達度 講習会・学会参加 経験症例 学術履歴 研修期間(月) 形成的評価 指導医評価 総括的評価 施設評価 修了要件 共通講習 領域講習 学会 参加 実地経験 学会発表 論文発表 期間総計 地域医療 休止期間 症例記録 修了要件 基幹施設 レポート 2 年 目 1 年 目 医療倫 医療安全 感染対策 1 1 10 1 ※ 10 4 1 1 36 6~ 修了要件 $1\sim$ $\sim 6$ 0 済 済 済 済 完了 登録 0 登録状況 1 1 1 10 1 235 10 4 1 1 36 21 3 ※実地経験目録の修了要件充足状況は、以下の「実地経験」でご確認下さい。 研修修了要件を全て満たした場合に 講習会・学会参加、経験症例、 各評価項目が全て「済」の 総括的評価を「登録」できます。 学術履歴、研修期間の全項目で となるよう登録して下さい。 ※研修修了要件を満たした場合に、 修了要件を満たす(青背景)) 研修修了年の3月20日以降ボタンが 必要があります。 表示され登録を行うことができます。

### 10. 総括的評価

専攻医TOP画面の「研修修了要件の到達度」において、研修修了要件を全て満たした場合に、

研修修了年の3月20日より「総括的評価」を行うことができます。

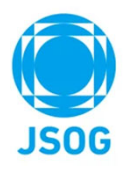

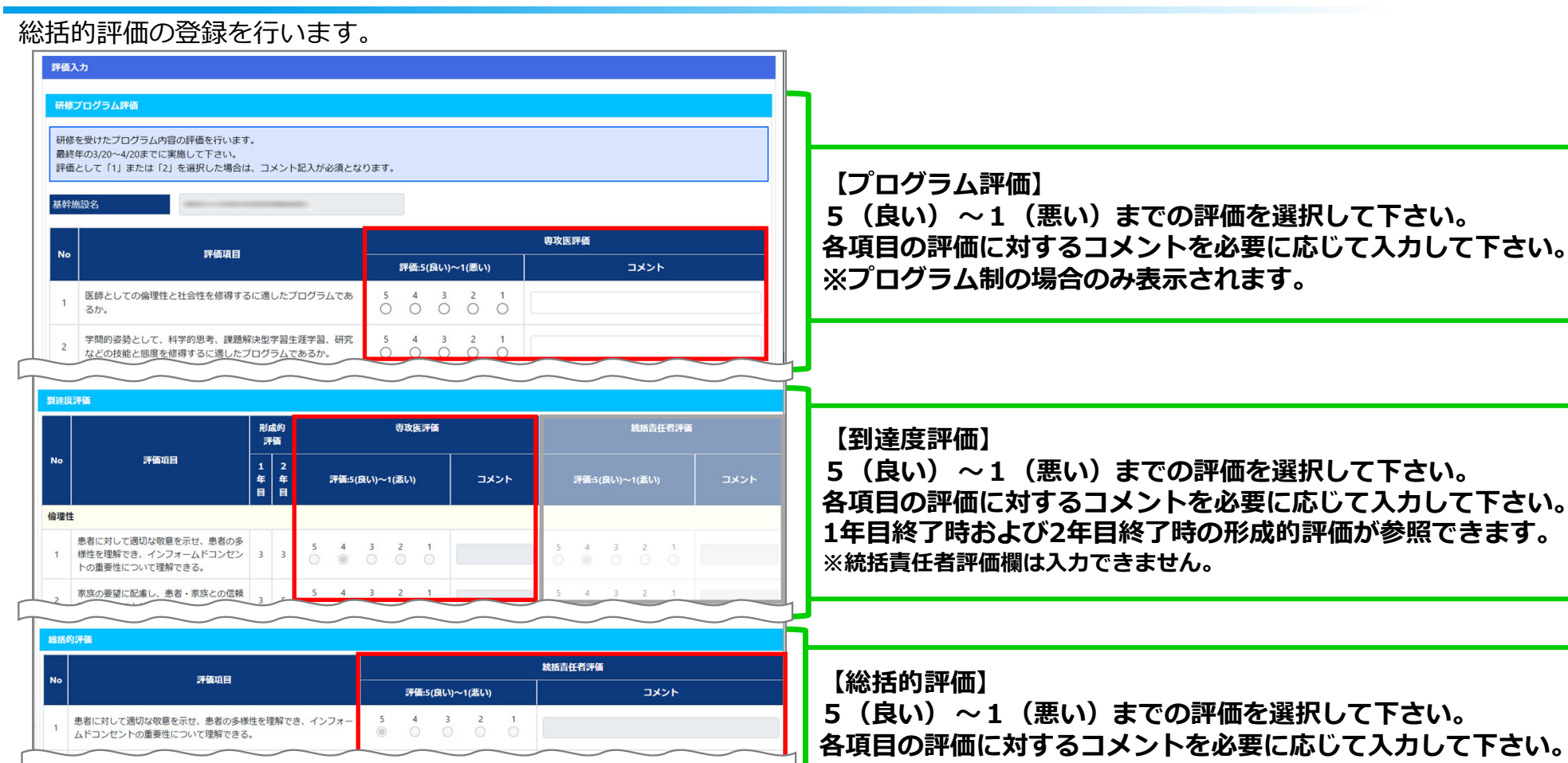

登録

4 3 2

## 10. 総括的評価

6 総括評価

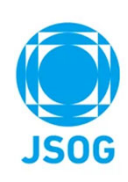

Copyright © 日本産科婦人科学会 All rights reserved.

入力完了後、「登録」を押して下さい。※登録後の修正はできません。

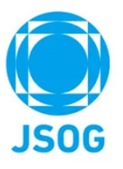

### 11-1. 随時申請 休止期間申請

休止期間の理由を証明する書類をアップロードします。 ※申請の必要がない専攻医の場合、随時申請の欄は表示されません。

> 統括責任者が「出産、育児や介護に伴う休業」あるいは「疾病に伴う休職」を理由に休止期間の登録する際に、 「休止期間を研修期間として算定する」を選択した場合、休止期間の理由を証明する書類の提出を求める通知が 専攻医へ届きますので、証明書のアップロードを行って下さい。

| 随時申請              |                                 |            |                 |                                                                            |                                 |                                |                        |
|-------------------|---------------------------------|------------|-----------------|----------------------------------------------------------------------------|---------------------------------|--------------------------------|------------------------|
| 分類                | 申請種別                            | 申請         | <b></b>         | 更新日時                                                                       |                                 | 内容詳細                           |                        |
| 休止期間申請            | 休止期間(2025/1/1~2025/3/31)の証明     | 未提出        |                 | 2023/8/8 14:32                                                             | ファイル選択                          | アップロード                         |                        |
| 証明書のファ<br>※PDFファィ | ァイルを選択します。<br>イルのみアップロード可能です。   |            | <br>疾病<br>出 産 、 | <ul> <li>証明書</li> <li>病院からの診断</li> <li>母子手帳の「出</li> <li>明」ページち!</li> </ul> | の例<br>書等<br>3 生届出済証<br>4 く は出生証 | 証明書ファイルを<br>「アップロード」<br>ファイル選択 | 注選択した後、<br>ボタンを押して下さい。 |
| アップロード<br>プレビューて  | 、済の場合、ファイル名がリンク ご証明書を確認することができま | となり、<br>す。 | 育児<br><br>介護    | 明書等<br>家族が要介護<br>実を証明できる                                                   | 、低田工品<br>戦にある事<br>証明書等          |                                | アップロード                 |

### 11-2.随時申請 プログラム異動申請

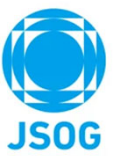

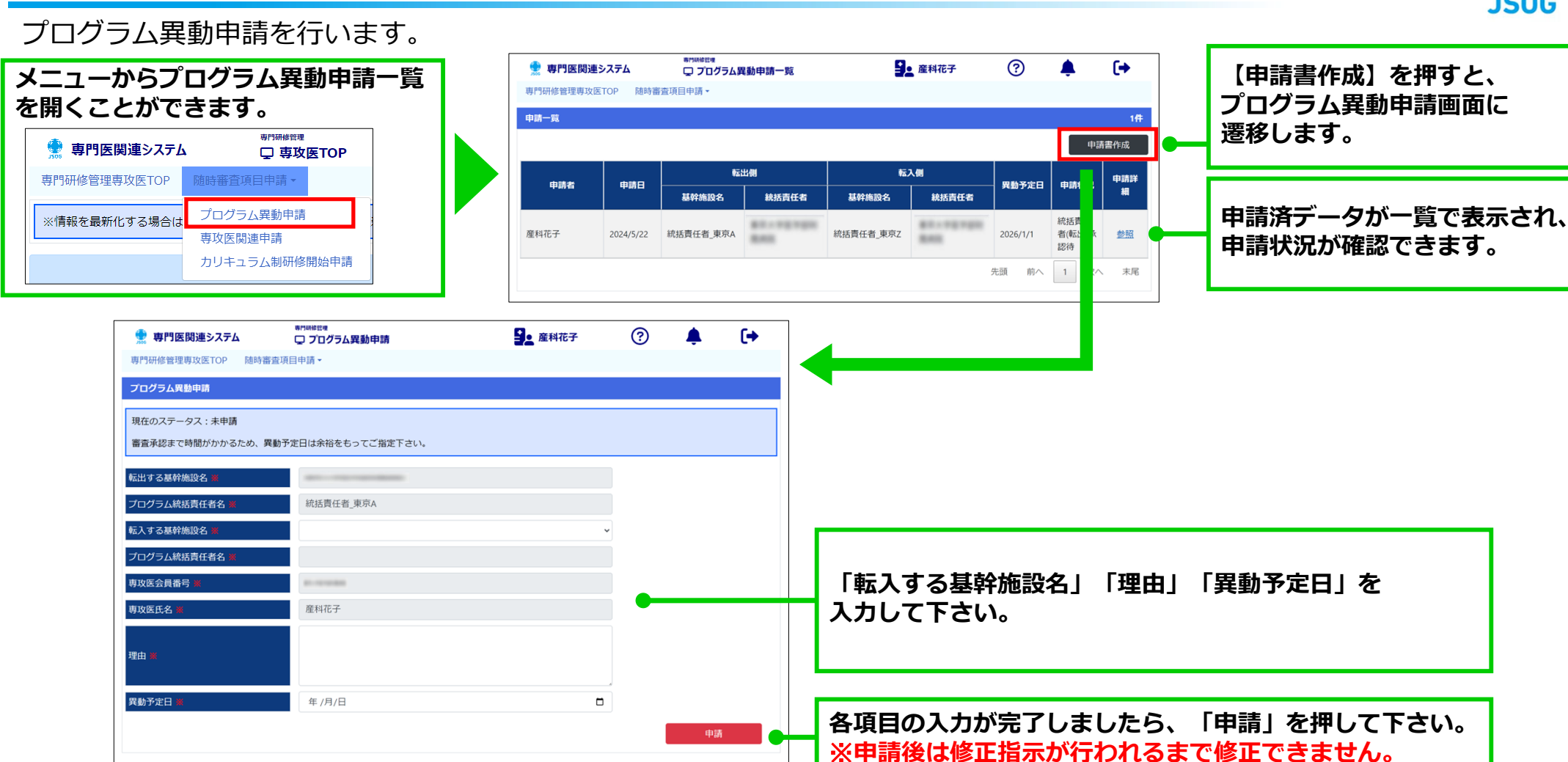

## 11-3. 随時申請 カリキュラム制研修開始申請

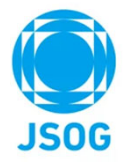

カリキュラム制開始申請を行います。※研修プログラム制を3年で修了しなかった場合も以下の申請が必要になります。

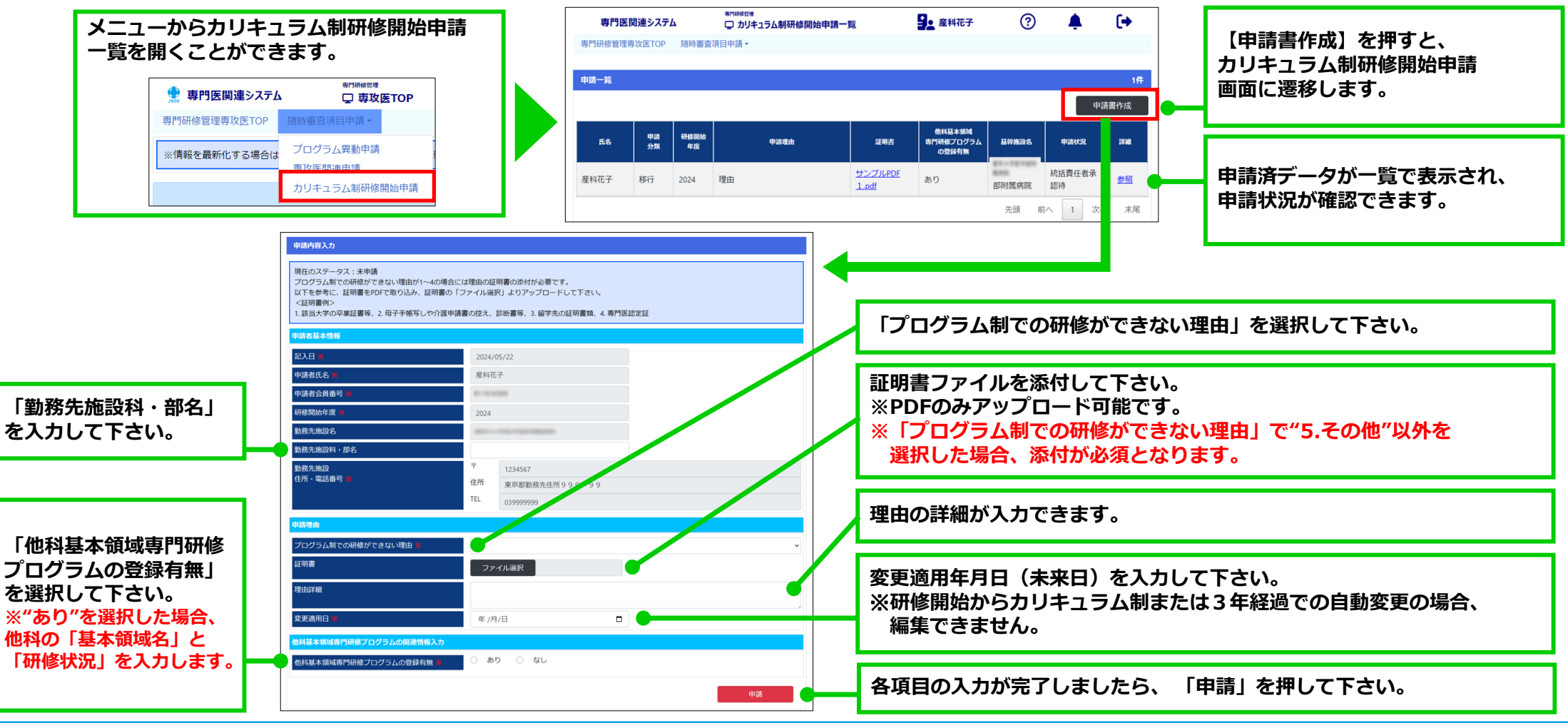

### 12. 専攻医関連申請

JSOG

専攻医関連申請の承認を行います。

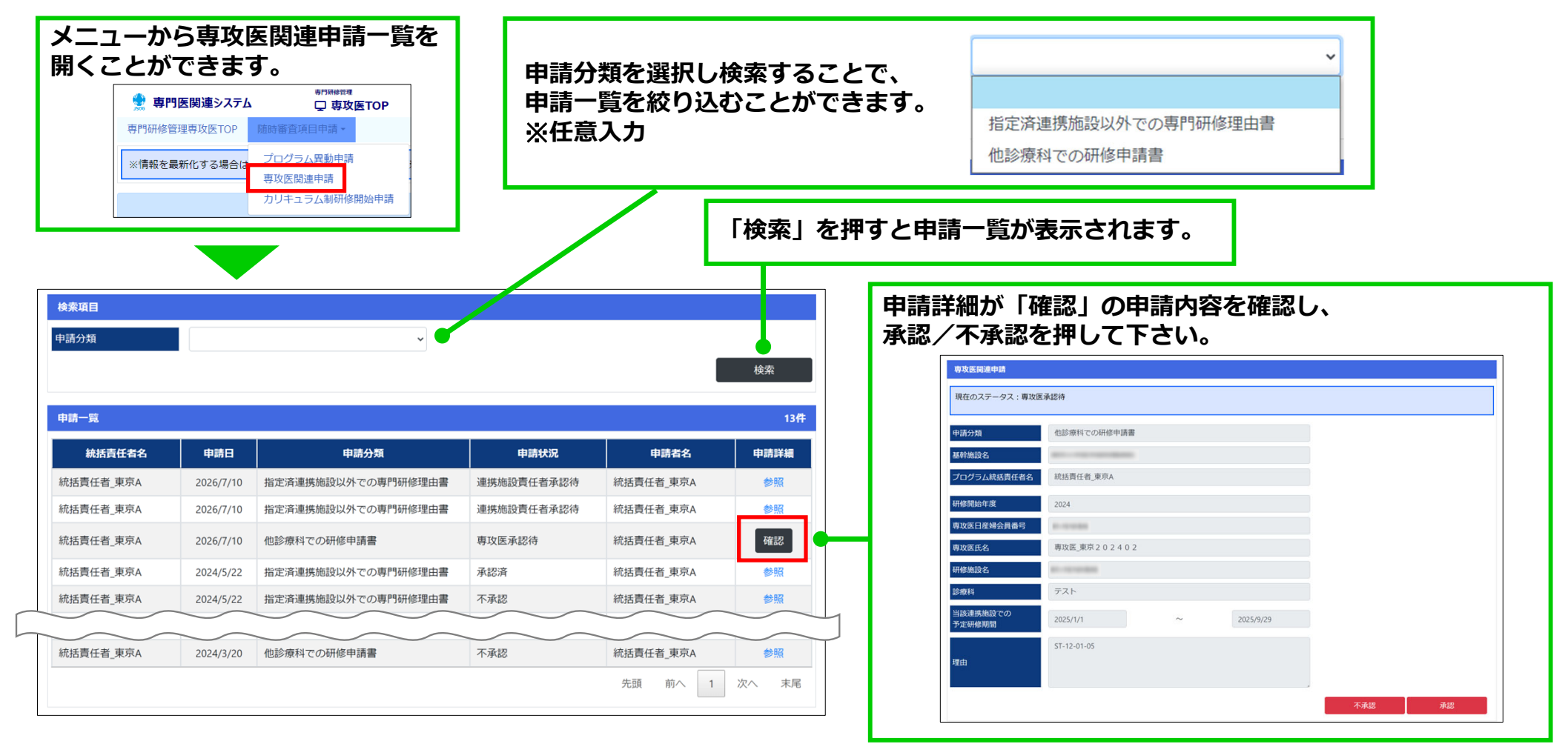

### 13.研修修了された方の画面表示について

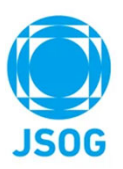

研修を修了している場合、専攻医TOP画面に「研修関連情報」が表示され、 以下の内容が入ったZIPファイルをダウンロードすることができます。

> ZIPファイル内容:会員情報PDF/実地経験症例CSV/症例レポートPDF/症例記録PDF ※研修修了し専門医合格後、5年間ダウンロード可能です。

| 研修関連情報 |        |  |  |
|--------|--------|--|--|
| 全症例実績  | ダウンロード |  |  |
| -      |        |  |  |

### 14.問合せ・その他

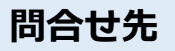

日本産科婦人科学会事務局(<u>chuosenmoniseido@jsog.or.jp</u>)にご連絡下さい。

### その他

- ・PCでのご利用を推奨いたします。
- ・PDF印刷においての補足事項 以下の推奨ソフトまたは正常印刷確認済ブラウザでPDF印刷を行って下さい。 非推奨ブラウザの場合は、左右の余白が不揃いになってしまう可能性があります。
  - 推奨ソフト: Acrobat Reader (Adobe)
  - 正常印刷確認済ブラウザ:Edge/FireFox
  - 非推奨ブラウザ: Chrome

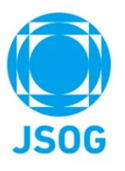

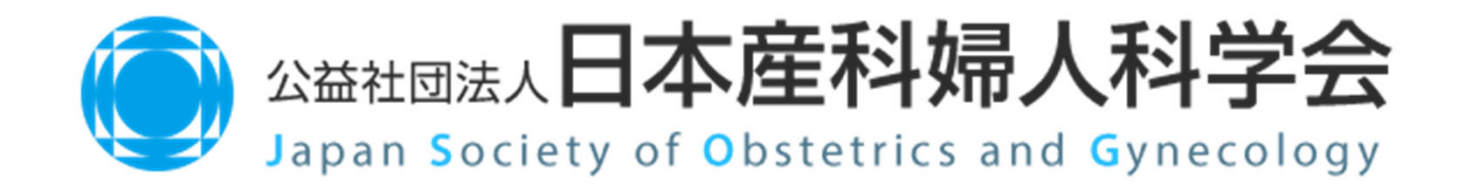